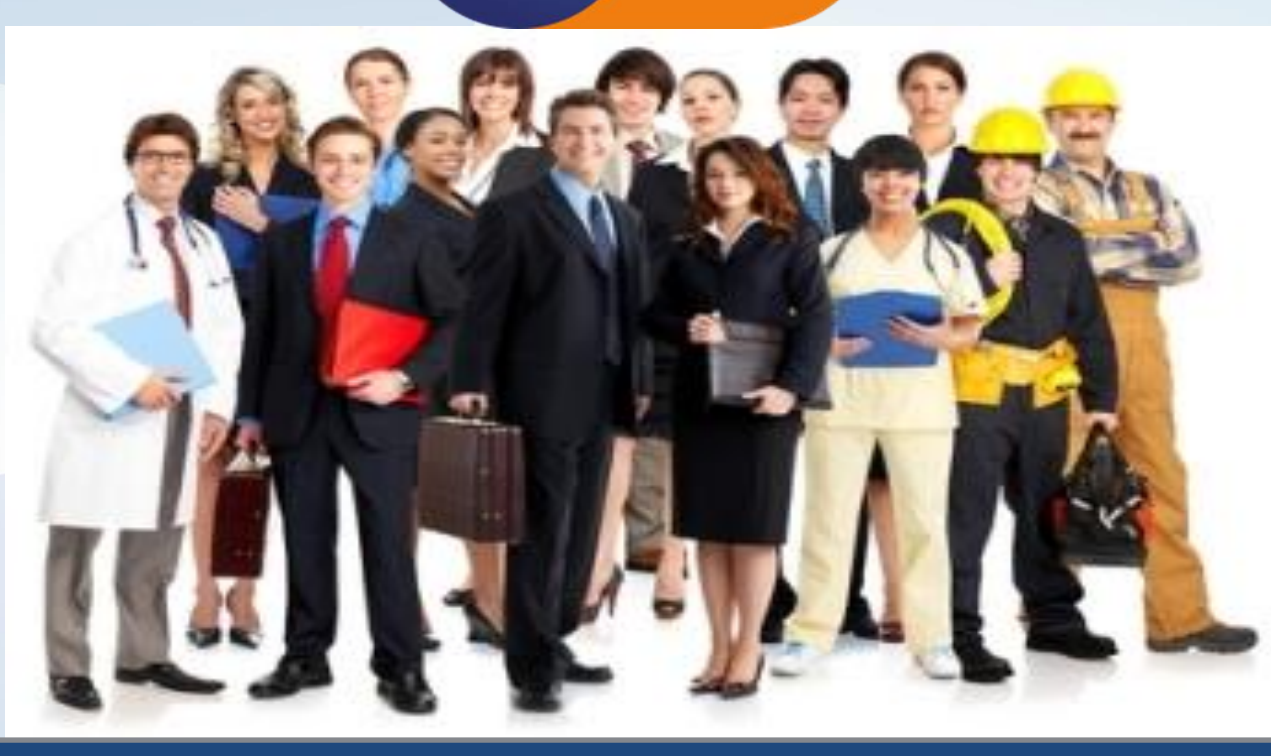

# SERVICIOS DE VINCULACIÓN LABORAL

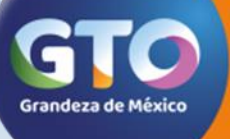

Secretaría de Desarrollo Económico Sustentable

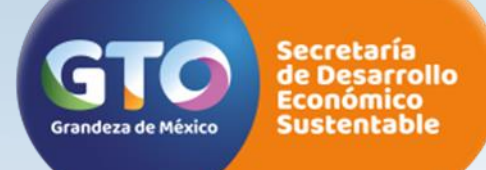

### Vinculación Laboral

Acciones de información y Vinculación Laboral cuyo propósito es ofrecer a la ciudadanía servicios gratuitos, accesibles, eficientes y ágiles, que impacten en un menor tiempo y costo para las personas que buscan empleo así como para las empresas que requieren personal.

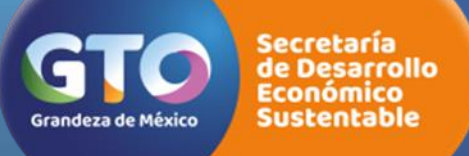

- Servicio Nacional de Empleo por teléfono
- Portal de Empleo

•Periódico Ofertas de Empleo

## SERVICIOS

- Centros de Intermediación Laboral (CIL)
- Bolsa de Trabajo

•Ferias de Empleo

•Talleres para Buscadores de Empleo

•Sistema Estatal de Empleo

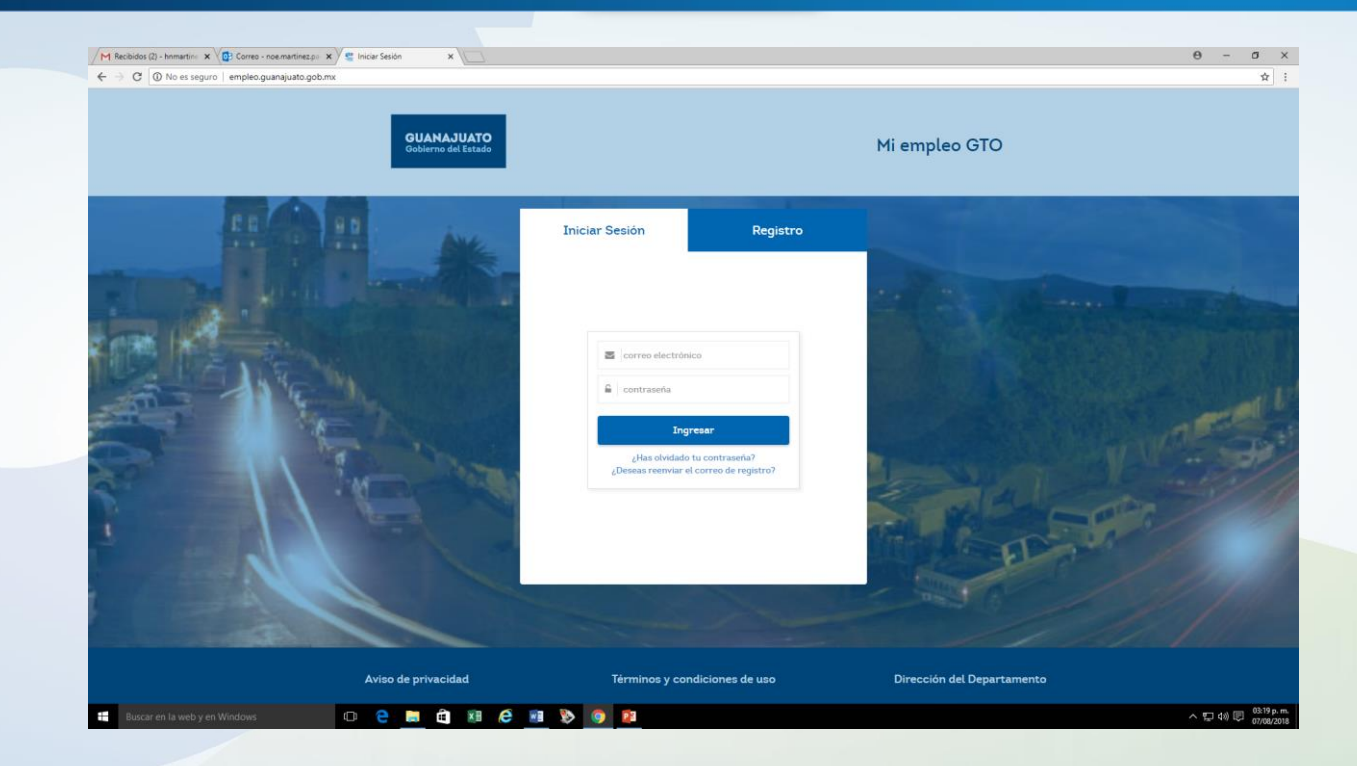

Se pone a disposición de la ciudadanía una herramienta tecnológica en la que se concentran la oferta y demanda de trabajo, así como información en materia laboral, disponible las 24 horas los 365 días del año. Tiene cobertura estatal y es un servicio gratuito para personas y empresas. empleo.guanajuato.gob.mx

#### Primer paso: Introducir el siguiente link en la web: empleo.guanajuato.gob.mx

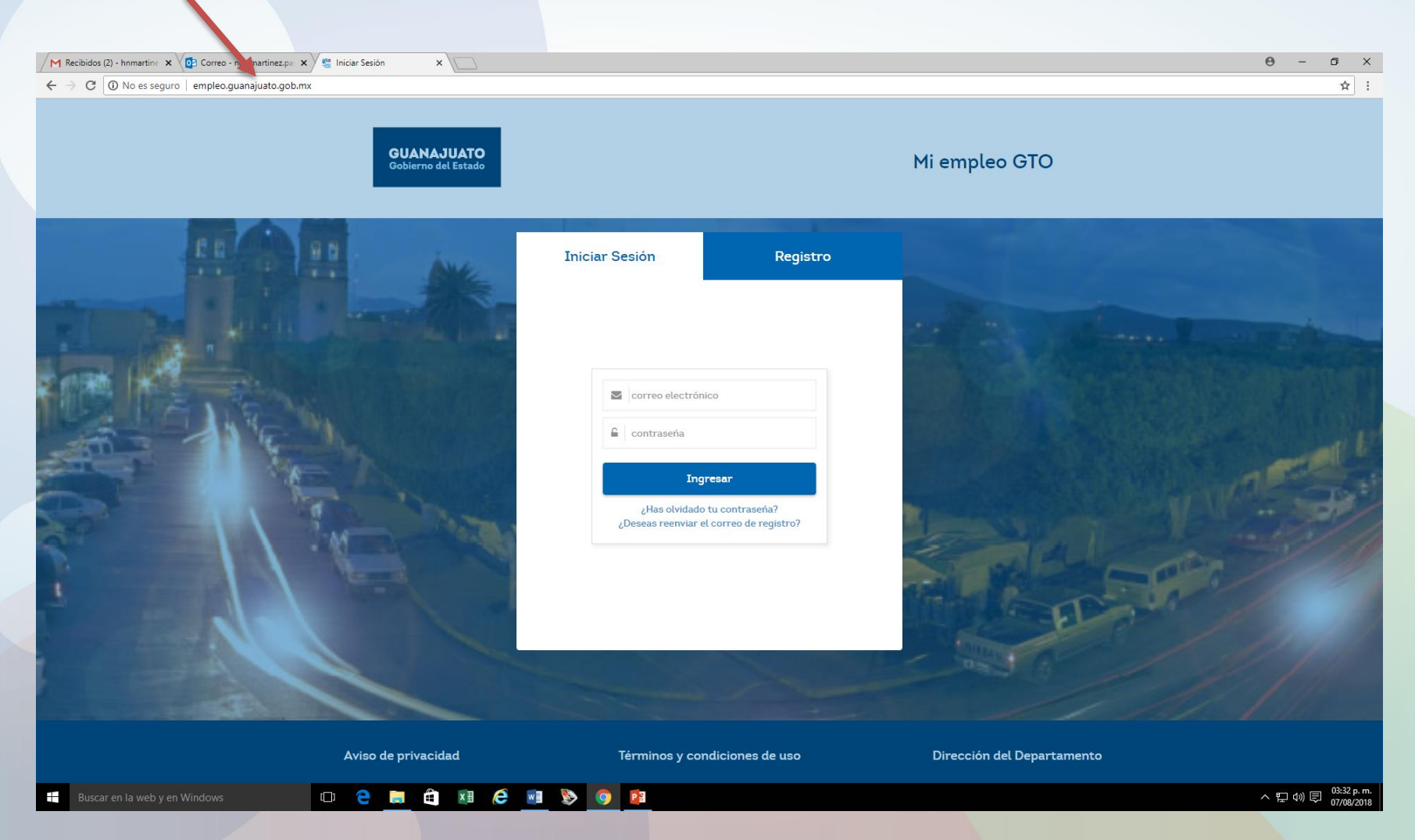

#### Segundo paso: Dar Clic en registro.

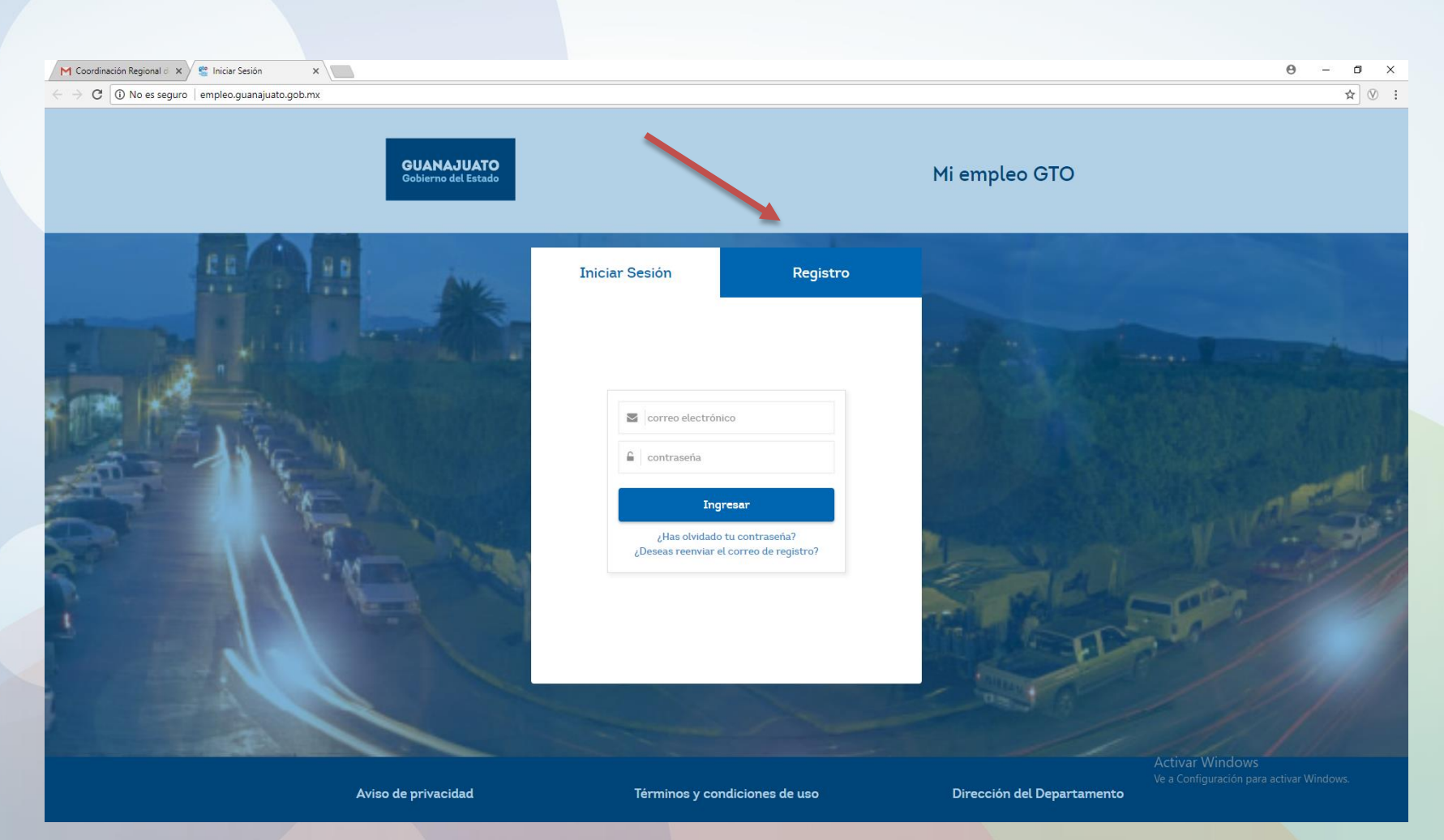

#### Tercer paso: Seleccionar el icono de PERSONA

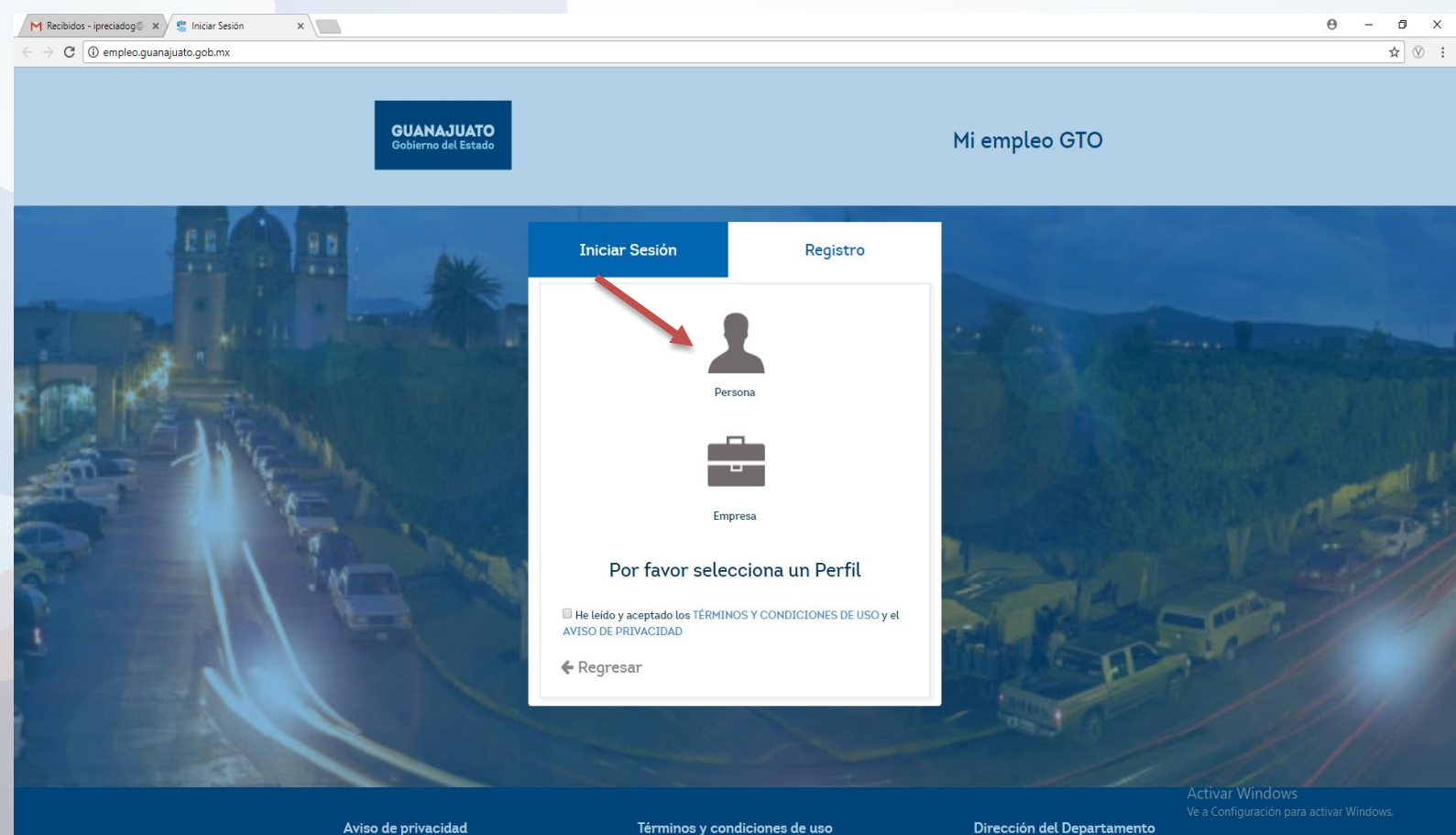

Términos y condiciones de uso

Dirección del Departamento

#### Cuarto paso: Se llenan los campos con nuestra información referente a:

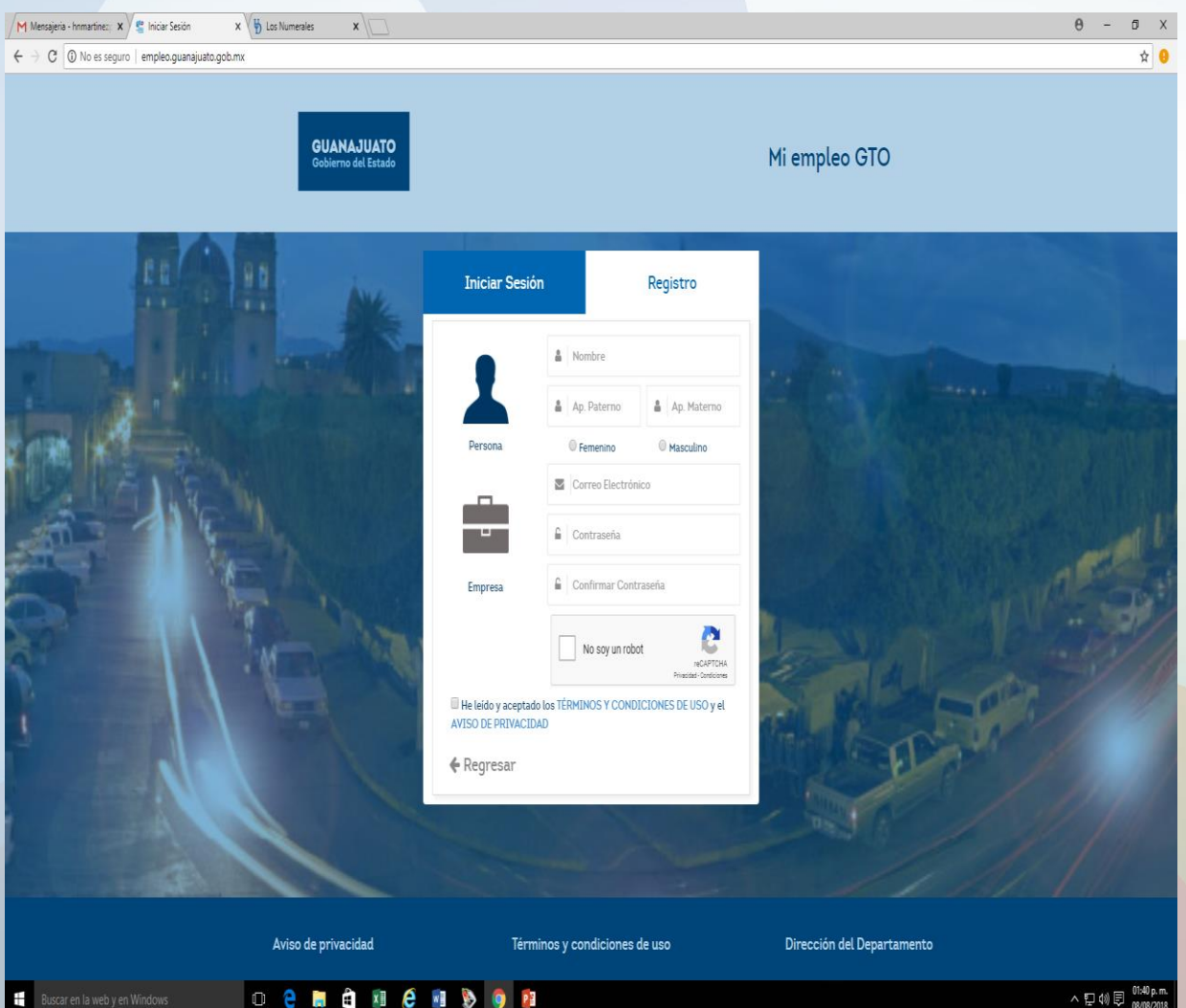

- Nombres.
- Apellido Paterno
- Apellido Materno
- Genero
- Correo electrónico
- Contraseña
- Confirmar contraseña
- No soy un robot
- He leído y aceptado los términos y condiciones
- Registrar.

**Quinto paso:** se envía un correo de confirmación al correo electrónico que plasmamos, (OJO, el correo que registremos solo será una vez registrado, si volvemos a registrar el mismo correo, en una segunda ocasión, nos va marcar error), entramos al correo y en la bandeja de entrada estará dicho correo con asunto: "Cuenta GTO"

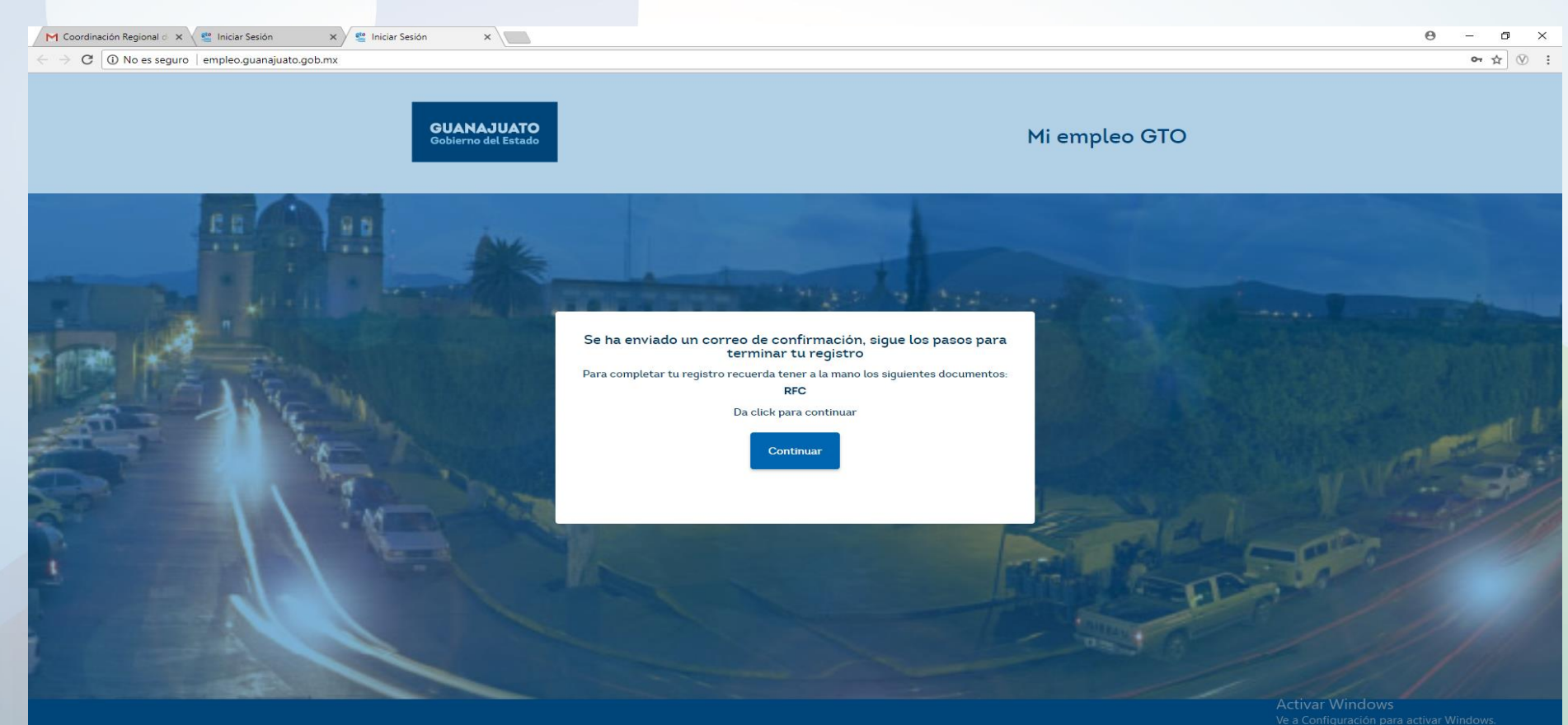

**Sexto paso:** Abro el correo de la bandeja de entrada y doy clic en link para que me de acceso al portal.

| M Casalinarida Davinari d. W      | M Dublike (27), Asland, V                                                                                                    | ton v Planta v                                                                                                    | А – П X                               | M Coordinación Regional d X                       | M Cuenta GTO - bolsadetre X 🦉 Iniciar Sesión X 😤 Iniciar Sesión                                                                                                    | x                    | θ - σ ×                                  |
|-----------------------------------|----------------------------------------------------------------------------------------------------|----------------------------------------------------------------------------------------------------|---------------------------------------|---------------------------------------------------|----------------------------------------------------------------------------------------------------|----------------------|------------------------------------------|
| C                                 | https://mail.oppdie.com/mail/u/2/#inbox                                                                                                    |                                                                                                    | • ± ∅ :                               | $\epsilon  	o  {\tt C}$ $igar$ Es seguro $\mid$ h | ttps://mail.google.com/mail/u/2/#inbox/162963998b0fb969                                                                                                    |                      | 야 ☆ 🛞                                    |
| GUANAJUATO<br>Gobierno del Estado |                                                                                                    | • Q                                                                                                    | ≡ 0 0                                 | GUANAJUATO<br>Gobierno del Estado                 |                                                                                                    | <b>▼</b> Q           | III 0 🛛                                  |
| Correo -                          | □ • C Mis •                                                                                                    | 1-3/sc2002 〈 〉                                                                                                    | в • Ф•                                | Correo +                                          | fer 🖸 🜒 🗊 🖿 🦣 🕫 Mäs v                                                                                                    |                      | 1 de 2.042 < > Es • \$\$                 |
| REDACTAR                          | 🗌 🛓 📄 Cuenta GTO                                                                                                    | Cuenta GTO - Portal empleo (5 de abril de 2018 CRUZ ROUA NEXICAVA Grazice por integrante al Portal empleo del Gobierno de Giornajuato, para finalizar la registro da cit: en el siguiente linit: empleo giarnajuato gob.                                                                                                    | 9:32                                  | REDACTAR                                          | Cuenta GTO Decibidos x                                                                                                    |                      | ē                                        |
| Recibidos (622)                   | 🗌 👷 🕞 🛛 Flores Cesar                                                                                                    | Flores te ha enviado una invitación en Linkedin - Linkedin A Flores Cesar le gustaria artedite a su red profesional en Linkedin Flores Cesar Puebla de Zaragoza y alreledores. Máxico: 269 contacto: Responsementes artedites a su red profesional en Linkedin Flores Cesar Puebla de Zaragoza y alreledores. Máxico: 269 contacto: Responsementes artedites a su red profesional en Linkedin Flores Cesar Puebla de Zaragoza y alreledores. Máxico: 269 contacto: Responsementes artedites a su red profesional en Linkedin Flores Cesar Puebla de Zaragoza y alreledores. Máxico: 269 contacto: Responsementes artedites artedites a su red profesional en Linkedin Flores. Cesar Puebla de Zaragoza y alreledores. Máxico: 269 contacto: Responsementes artedites a su red profesional en Linkedin Flores. Cesar Puebla de Zaragoza y alreledores. Máxico: 269 contacto: Responsementes artedites a su red profesional en Linkedin Flores. Cesar Puebla de Zaragoza y alreledores. Máxico: 269 contacto: Responsementes artedites a su red profesional en Linkedin Flores. Cesar Puebla de Zaragoza y alreledores. Máxico: 269 contacto: Responsementes artedites artedites a | ión # 4 abr.                          | Recibidos (621)                                   | Cuenta GTO <imarketingmexicocolaboracion@gmail.com></imarketingmexicocolaboracion@gmail.com>                                                                                                    |                      | 9:32 (hace 14 minutos) 📩 🔦 🔹             |
| Destacados                        | 🗌 📩 🕞 Usuario Administración C.                                                                                                    | Aviso cambio de Trudar del MUG - Por medio del presente se informa que, con fecta 23 de marco del 2010, la Lic. Exchara Díaz Robledo asune el puesto de Directora General del Instituto para las Mujeres Gianajustero                                                                                                    | es, qu <b>4 abr.</b>                  | Importantes                                       |                                                                                                    |                      |                                          |
| Enviados                          | 🗌 🖞 🕞 Usuario Administración C.                                                                                                    | Cuarteo Henschel en el Forum Cubral Guanajuato - El próximo sitilado 7 de abril al Forum Cubral Guanajuato recibirá en la Sala de Cancientos Mateo Henrea como parte de su Temponada de Másica de Cámara, al C                                                                                                    | uartet: <b>4 abr.</b>                 | Enviados                                          | GUANAJUATO<br>Gobierno del Estado                                                                                                    |                      |                                          |
| Borradores (2)                    | 🗌 🖞 🕞 Usuario Administración C.                                                                                                    | KSEG informa - NPORTINITE: A todos los inscritos en el régimen de Seguridad Social del Estado de Garnejuato se los informa. Teléforo 473(73 S1400 CP Jaime Trajo Avita (Extención 2001) Liz. Jasé Luis Rizo Rocha (                                                                                                    | 4 abr.                                | Borradores (2)                                    | Portal empleo                                                                                                    |                      |                                          |
| * Categorias<br>::::: Social (31) | 🗌 🗄 🗋 SDES GUANAJUATO                                                                                                    | Declaraciones de Modificación Patrimonial y de Intereses. (Anual) SDES - Seguridad para ajudar a la comunidad. No introduceas Memorias USB desconocidas, entra el Rabo de Información Protego la Cuenta de C                                                                                                    | orreo i 🔿 🛛 4 abr.                    | Social (31)                                       | 05 de abril de 2018                                                                                                    |                      |                                          |
| Promociones (                     | 🗌 📩 🗋 Google                                                                                                    | Alerta de seguridad - DRECCION DE EMPLEO GUMAUATO Se ha iniciado sesión en un dispositivo nuevo en bolsadeitatajogtu@guanajuato goto m: Se ha iniciado sesión en to cuenta de Google desde un dispositivo                                                                                                    | iueiro 3 <b>abr.</b>                  | Promociones (                                     |                                                                                                    |                      |                                          |
| 0 Notificaciones                  | 🗌 🛨 🕞 SDES GUANAJUATO                                                                                                    | Complexios de SCES en Abril - Seguridad para ayudar a la comunidad . No introductas Memorias USB desconocidas, evita el Ruto de Intornación. Protege lu Cuenta de Correa con la Autentificación de dos Pasos.                                                                                                    | lo 3 abr.                             | Notificaciones     Forme (17/I)                   | CRUZ ROJA MEXICANA<br>Gracias por integrarte al Portal empleo                                                                                                    |                      |                                          |
| N Foros (174)                     | 🗌 📩 🕞 SDES GUANAJUATO                                                                                                    | Complexios en SSES del 01 al 00 de doil de 2010 Seguridad para ajudar a la comunidad. No introduccas Memorias USB desconocidas, evita al Robo de Información. Protego Lo Cuento de Correo con la Autentifica                                                                                                    | ción d 3 abr.                         | ADMINISTRACION                                    | del Gobierno de Guanajuato, para                                                                                                    |                      |                                          |
| ARQUITECTURAI                     | 🗌 🖞 🗋 SDES GUANAJUATO                                                                                                    | Complexios en SDES del 26 al 31 de marzo de 2011 Seguritad para apudar a la comunidad. No introductas Memorias USB desconocidas, evita el Robo de Información. Protege la Cuenta de Correo con la Autentifi                                                                                                    | cación 3 abr.                         | ARQUITECTURAI                                     | siguiente link:                                                                                                    |                      |                                          |
| CARRERAS TECN                     | 🗌 🖞 🕞 Jose Manuel Rivas Corro .                                                                                                    | La invitación de Jose Manuel Rivas Corro espena tu responsta - Liniedin A Jose Manuel Rivas Corro le gustaria conectar en Liniedin "Cirno te gustaria responder? Jose Manuel Rivas Corro Jose Manuel Rivas Corro                                                                                                    | Engine 3 abr.                         | CARRERAS TECN                                     | empleo.guanajuato.gob.mx                                                                                                    |                      |                                          |
| DRECCION DE +                     | 🗌 📩 🕞 Direccion CRC                                                                                                    | Conaza Nas de Nosotos - En brave nos pondremos en contacto para atender su requerimiento JIRAN Consultores Sanicios Integrales en Recursos Humanos Lic. Jesús Iván Rajas Haad Hunter Email ocolifección @                                                                                                    | maile <b>2 abr.</b>                   | DIRECCION DE +                                    | En nuestra plataforma podrás encontrar                                                                                                    |                      |                                          |
| •                                 | 🗌 📩 🕞 Direction CRC                                                                                                    | Amplia tas posibilidades de encontrar un nuevo y/o mejor empleo - JRAM Consultores Servicios integrales en Recursos Humanos Lic. Jesús Iván Rayas Head Hunte Email ocodireccion@gmail.com Web https://inam                                                                                                    | rayas: <b>2 abr.</b>                  |                                                   |                                                                                                    |                      |                                          |
|                                   | 🗌 👷 🕞 Usuario Administración C.                                                                                                    | El plazo pora pagar el referedo vehicular vence el 31 de marza El plazo para pagar el referedo vehicular vence el 31 de marza Administración del correo electrónico de Gobierno del Estado de Guanajanto. Direcció                                                                                                    | i Gene <b>29 mar.</b>                 |                                                   | Promoción de Alta de vocantes en Accesa a una amplia<br>base a experiencia, base de datos de<br>promoción de acontermenciación de la contra de la contra |                      |                                          |
|                                   | 🗌 🖞 🕞 Usuario Administración C.                                                                                                    | Diplomado en Justicia Administrativa 2011 - El Tribural de Justicia Administrativa del Estado de Guarajusta A través del Instituto de la Justicia Administrativa Le hace una atenta invitación a cursar el DPLONADO ELI.                                                                                                    | ISTICI <b>20 mar.</b>                 |                                                   | segura. especialidad. Cr's de Estado de<br>segura. especialidad.                                                                                                    |                      |                                          |
|                                   | $\hfill\hfill\hfi$ | Verta de Lotes Coveg, en ta Município La Conisión de Vivienda del Estado de Glo, la initia a checar los municípios donde tenemos lotes deponibles. NFORMES: palcocerno@guarejanto.pol:mr (jasso@guarejanto                                                                                                    | gob.m <b>28 mar.</b>                  |                                                   | Por favor no respondas a este correo.<br>Conoce más sobre las <u>condiciones y términos de uso de la plataforma</u>                                                                                                    |                      |                                          |
|                                   | $\hfill\hfill\hfi$ | El plazo pora pagar el minendo vehicular vence el 31 de mazza El plazo para pagar el minendo vehicular vence el 31 de mazza Administración del come electrónico de Gobierno del Estado de Guanajanto. Direcció                                                                                                    | Gena 28 mar.                          |                                                   | Si no desea recitir más correos electrónicos, por favor, oprima el siguiente enlace <u>elicit</u><br><u>aquí.</u>                                                                                                    |                      |                                          |
|                                   | □ 🖞 □ tusEmpleos.com                                                                                                    | Cubre tas vacantes a un sajaer precio - Nantes 27 de Narzo de 2010 Ventas (55) 1017-6450 logo Inicio Nosotos Empleos Contacto Adquiere la cuenta Prentum y ahorra hasta \$2400 Di pesos Publica todas las vacante                                                                                                    | s dest: 27 mar.                       |                                                   |                                                                                                    |                      |                                          |
|                                   | 🗌 📩 🕞 Usuario Administración C.                                                                                                    | El plazo para pagar el refendo velicular vence el 31 de marzo El plazo para pagar el estendo velicular vence el 31 de marzo Administración del corres electórico de Godierno del Estado de Guanajanto. Direcció                                                                                                    | n Gene 27 mar.                        |                                                   |                                                                                                    |                      |                                          |
|                                   | 🗌 🖞 🕞 Jose Manuel Rivas Corro .                                                                                                    | La invitación de Jose Nanuel Rives Corro espera ta responsta - Liniedin A Jose Nanuel Rives Corro le gustaria conectar en Liniedin "Cúmo le gustaria responder? Jose Manuel Rives Quero Associativa (Manuel Rives Corro                                                                                                    | engine <b>26 mar.</b>                 |                                                   | Haz clic aquí para <u>Responder</u> o para <u>Reenviar</u>                                                                                                    |                      | Activar Windows                          |
|                                   | 🗌 📩 🕞 Usuario Administración C.                                                                                                    | Vie a Configuración page at<br>Diplomado en Justicia Administrativa 2011 - El Tribural de Justicia Administrativa del Estado del Guarajusto A través del Instituto de la Justicia Administrativa La hoxe una atenta instación a cuasar ad DPLCMADO EN A<br>Configuración page a del Sector de Configuración page a del Sector de Guarajusto A través del Instituto de la Justicia Administrativa La hoxe una atenta instación a cuasar ad DPLCMADO EN A                                                                                                    | var Windows.<br>ISTICI <b>26 mar.</b> |                                                   |                                                                                                    |                      | Ve a Configuración para activar Windows. |
| ± 9                               | 🗆 🕆 🗋 Usuario Administración C.                                                                                                    | El plazo para pagar el refendo velicular vence el 31 de marza. El placo para pagar el refendo velicular vence el 31 de marza - Administración del correo electrónico de Gobierno del Estado de Guanajueto. Direcció                                                                                                    | n Genx 26 mar.                        | ± 9                                               | 148.GR (1%) orunados de 18.GR                                                                                                    | Pailles del annosana |                                          |

#### Séptimo paso: Me da acceso al portal y doy clic en "continuar"

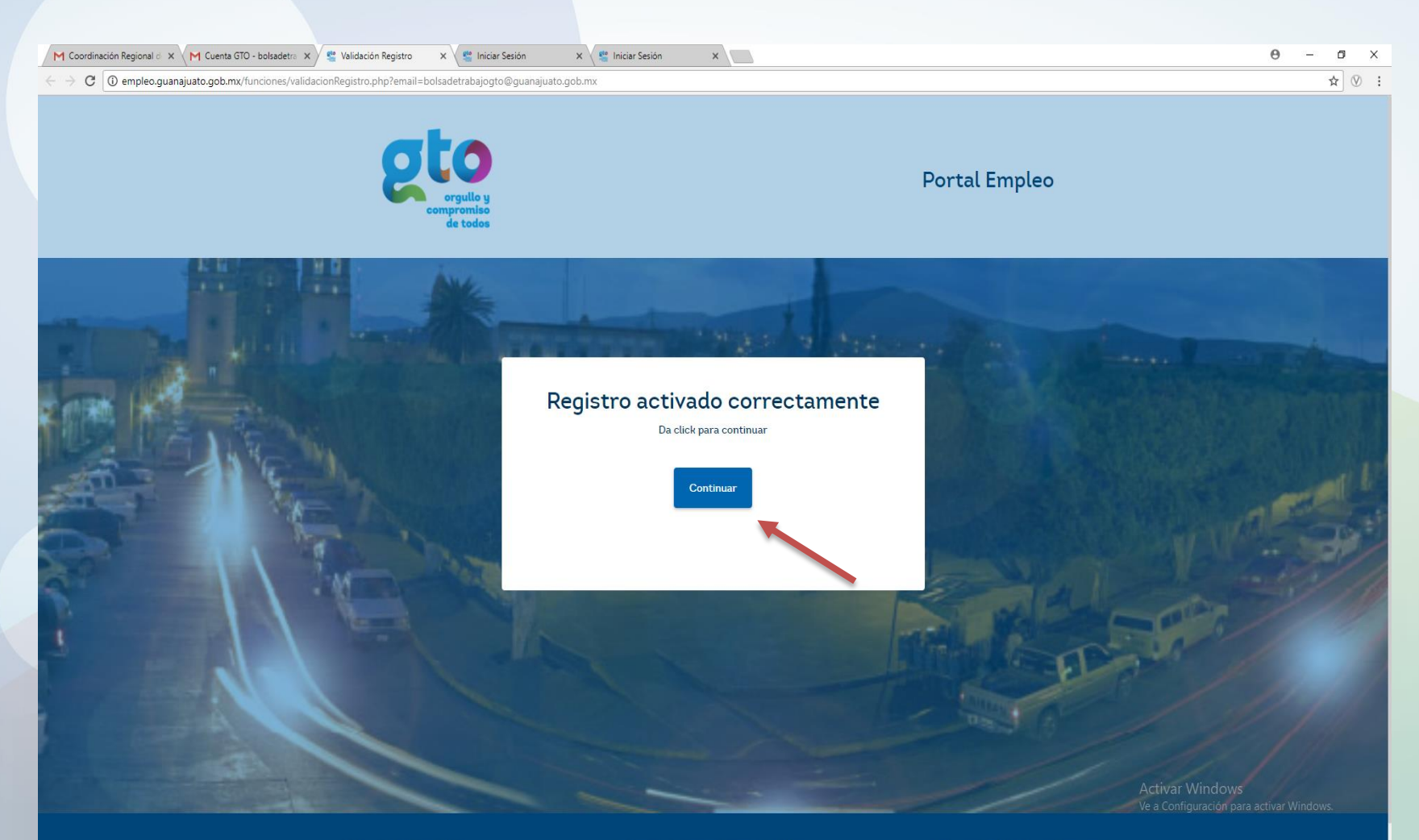

Octavo paso: Introduzco el correo registrado con la contraseña y doy clic en ingresar.

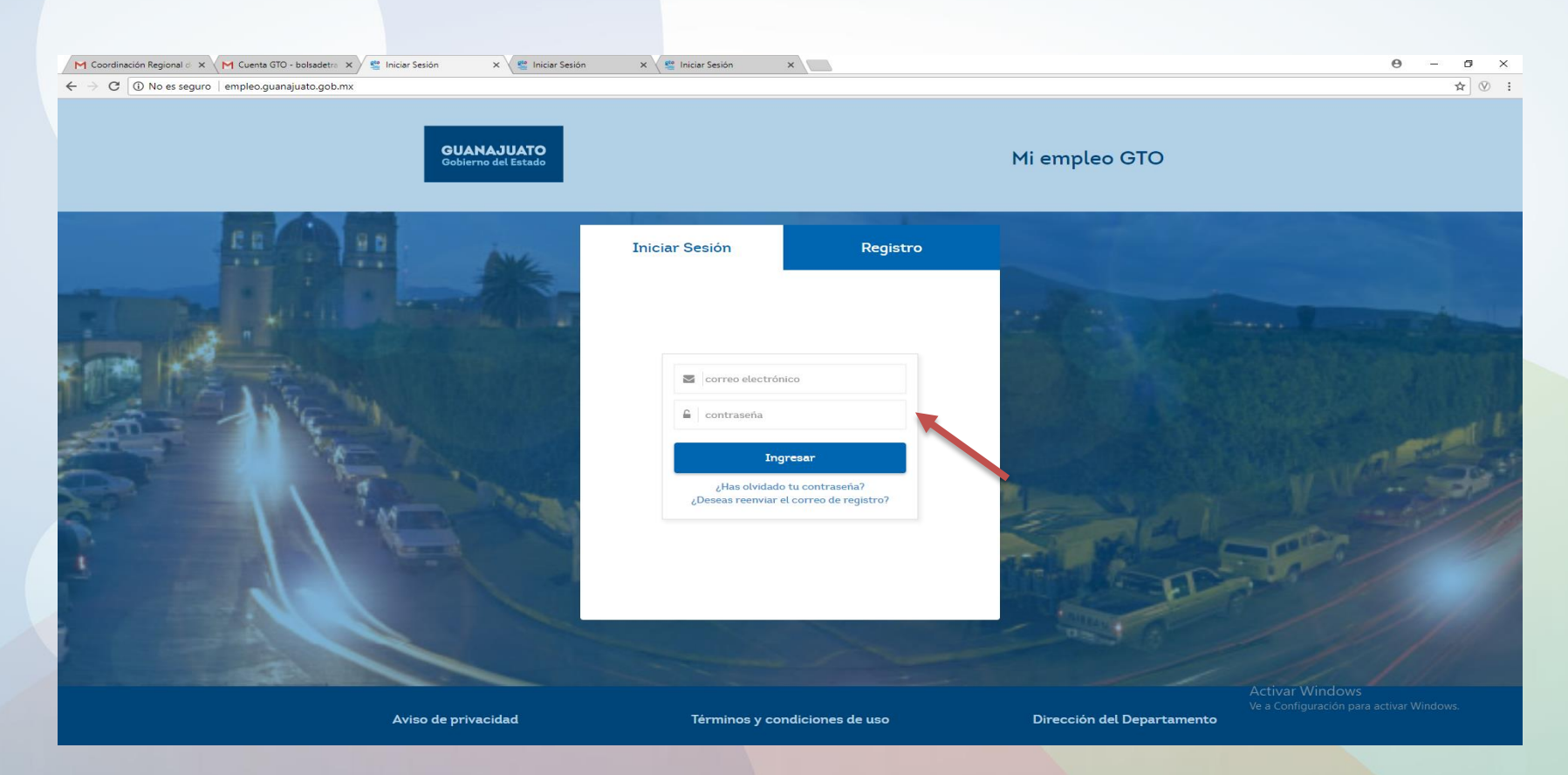

**Noveno paso**: Indicar cual es nuestro motivo de búsqueda, seleccionamos una opción que nos despliega en automático.

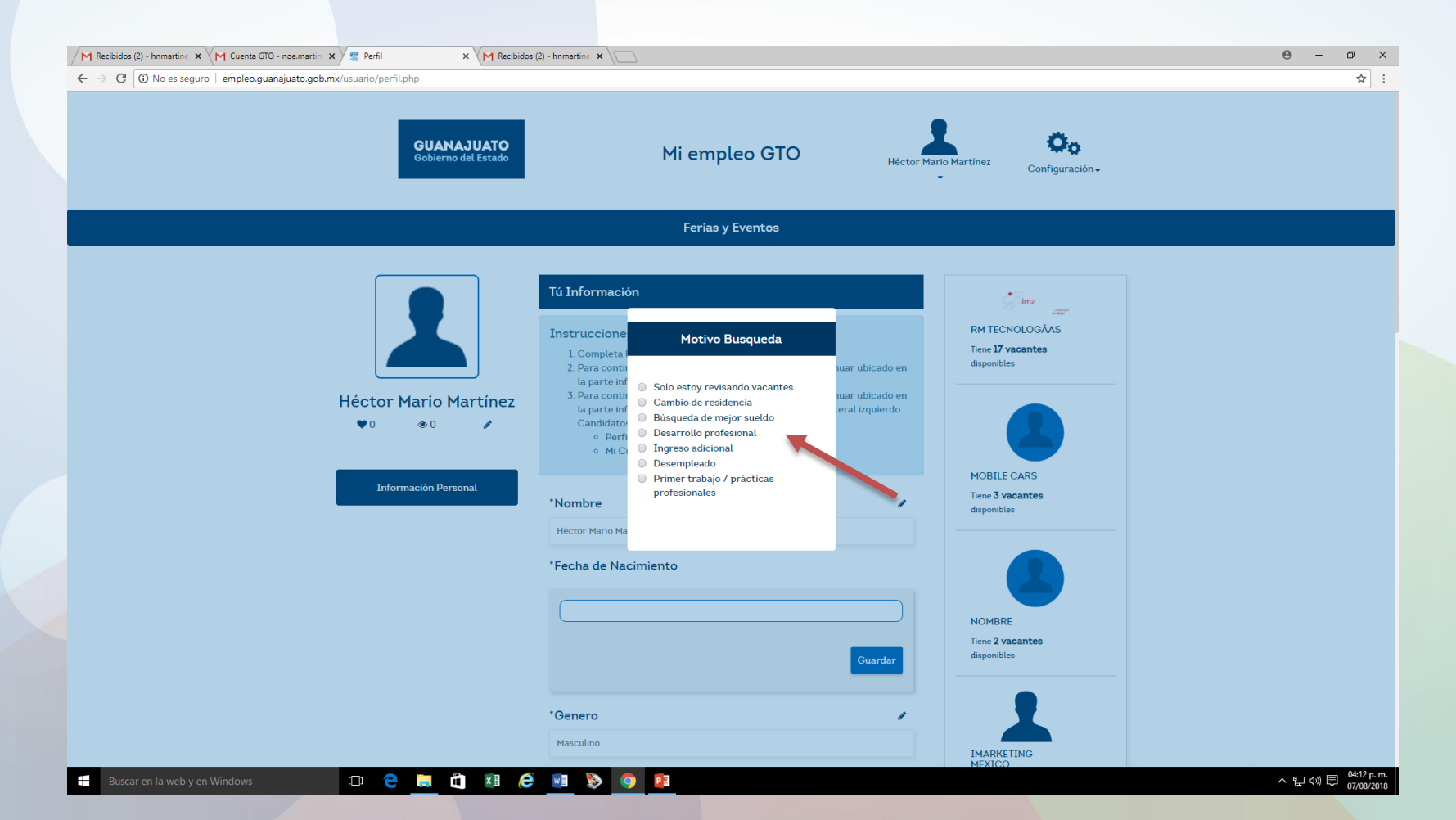

En este paso se procede a llenar los campos del apartado "Información personal"

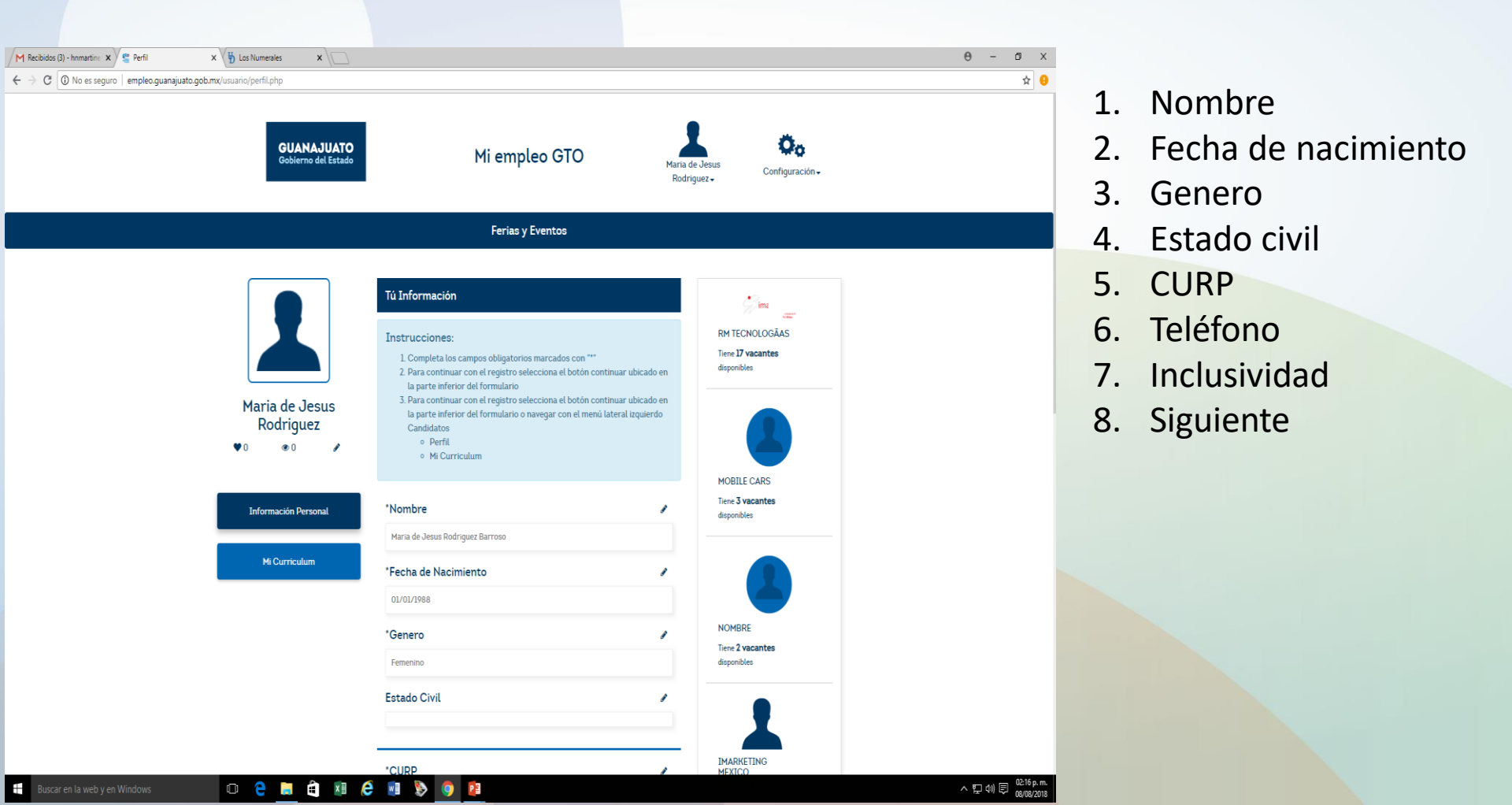

Me da acceso a la segunda etapa, que es llenar con nuestra información el apartado Curriculum.

|                      | 1                                                                                                    | Mana de Jesus                          | Configuración <del>,</del> |  |
|----------------------|----------------------------------------------------------------------------------------------------|----------------------------------------|----------------------------|--|
|                      | •                                                                                                    | Rodriguez 🗸                            |                            |  |
|                      |                                                                                                    |                                        |                            |  |
|                      | Ferias y Eventos                                                                                                    |                                        |                            |  |
|                      |                                                                                                    |                                        |                            |  |
|                      | Mi Curriculum                                                                                                    |                                        |                            |  |
|                      |                                                                                                    |                                        | ima                        |  |
|                      | Instrucciones:                                                                                                    | RM TEC                                 | NOLOGÃAS                   |  |
|                      | 1. Completa los campos obligatorios marcados con ***                                                                                  | Tiene 17 n<br>disponibl                | racantes<br>es             |  |
|                      | la parte inferior del formulario                                                                                                    | undar ubicado en                       |                            |  |
| Maria de Jesus       | <ol> <li>Para continuar con el registro selecciona el botón con<br/>la parte inferior del formulario o navegar con el menú</li> </ol> | Jinuar ubicado en<br>lateral izquierdo |                            |  |
| Rodriguez            | Candidatos                                                                                                    |                                        |                            |  |
| ♥0 ●0 /              | Mi Curriculum                                                                                                    |                                        |                            |  |
|                      |                                                                                                    | MOBILE                                 | CARS                       |  |
| Información Personal | Objetivo profesional                                                                                                    | Tiene 3 V                              | acantes                    |  |
|                      | Manejo el tiempo establecido a prioridades de entrega en la ejec                                                                      | cucion de mis                          |                            |  |
| Mi Curriculum        | actividades de trabajo, establezco liderazgo con las personas a<br>toma de decisiones de acuerdo al obietivo.                         | mi cargo en la                         |                            |  |
|                      |                                                                                                    |                                        |                            |  |
| _                    |                                                                                                    |                                        |                            |  |
|                      | Experiencia                                                                                                    | + Añadir<br>NOMBR                      | E                          |  |
|                      | Empresa<br>ECITON GLOBAL (PROMONET)                                                                                                   | D Tiene 2 w                            | acantes                    |  |
|                      | Puesto                                                                                                    |                                        |                            |  |
|                      | SUPERVISORA DE PERSONAL EXTERNO PRO<br>Antiquedad                                                                                     | MONET                                  |                            |  |
|                      | 2 años, 0 meses                                                                                                    |                                        |                            |  |
|                      | Periodo<br>08/01/2016 a la fecha                                                                                                    |                                        |                            |  |
|                      |                                                                                                    | IMARKE                                 | TING                       |  |
|                      |                                                                                                    | Tienelvi                               | icantes                    |  |
|                      | Formación                                                                                                    | + Añadir disponibl                     | 2                          |  |
|                      | Nivel                                                                                                    | ů                                      |                            |  |

- 1. Objetivo profesional
- 2. Experiencia
- 3. Formación
- 4. Certificaciones
- 5. Áreas de especialidad
- 6. Herramientas
- 7. Habilidades
- 8. Idiomas
- 9. Dirección.
- 10. Etiquetas
- 11. Expectativa económica
- 12. Subir PDF (CV)

En el campo **etiquetas**, se deben plasmar varias **palabras relacionadas a mi experiencia laboral**. Ejemplo; yo soy **Líder de producción**, por tanto las palabras que voy a plasmar son las siguientes: **Líder, Operador, Producción, Manejo de maquinas, Encargado de líneas.** 

El **objetivo** de estas palabras es para **agilizar la búsqueda de vacantes** que me interesan, ya que al plasmarlas, cuando entre al portal "Mi empleo Gto", en la **pantalla principal** voy a tener las **empresas que ofrecen este tipo de vacantes**.

| M Recibidos (3) - hnmartine 🗙 🦉 Perfil 🛛 🗙 🖞 Los Numerales 🗙 🗌     |                                                                                  | θ | - | 0 > | < |
|--------------------------------------------------------------------|----------------------------------------------------------------------------------|---|---|-----|---|
| ← → C ① No es seguro   empleo.guanajuato.gob.mx/usuario/perfil.php |                                                                                  |   |   | ☆ ( | • |
|                                                                    | Nambro *                                                                         |   |   |     |   |
|                                                                    | Incles                                                                           |   |   |     |   |
|                                                                    | Nivel Escritura                                                                  |   |   |     |   |
|                                                                    | 33%                                                                              |   |   |     |   |
|                                                                    | Nivel Lectura                                                                    |   |   |     |   |
|                                                                    | 33%                                                                              |   |   |     |   |
|                                                                    | Nivel Hablado                                                                    |   |   |     |   |
|                                                                    | 33%                                                                              |   |   |     |   |
|                                                                    |                                                                                  | _ |   |     |   |
|                                                                    | * Dirección                                                                      |   |   |     |   |
|                                                                    | Camino Real # s/n Número Interiors/n                                             |   |   |     |   |
|                                                                    | Entre: y                                                                         |   |   |     |   |
|                                                                    | Col. Santa Rosa de Lima CP<br>. Guanaiuato                                       |   |   |     |   |
|                                                                    |                                                                                  |   |   |     |   |
|                                                                    | 21°04'17.6'N 101°12'02.7'W                                                       |   |   |     |   |
|                                                                    | Villas De Santa Rosa                                                             |   |   |     |   |
|                                                                    | Google +                                                                         |   |   |     |   |
|                                                                    | Datos de mapas @2018 Google, INEGI Terminos de uso Notificar un problema de Maps |   |   |     |   |
|                                                                    |                                                                                  | - |   |     |   |
|                                                                    | * Etiquetas 🖉                                                                    |   |   |     |   |
|                                                                    | Recursoe humanos ventas Seguridad STDS                                           |   |   |     |   |
|                                                                    |                                                                                  | - |   |     |   |
|                                                                    | Expectativa economica 🔗                                                          |   |   |     |   |
|                                                                    | Rango                                                                            |   |   |     |   |
|                                                                    | \$10000 - \$15000                                                                |   |   |     |   |
|                                                                    |                                                                                  |   |   |     |   |
|                                                                    |                                                                                  | - |   |     |   |

Buscar en la web y en Window

へ 記 (か) 同 02:25 p.m. 08/08/2018

Para adjuntar PDF, dar clic en Adjuntar archivo, me envía a examinar, selecciono el PDF, abrir y aceptar

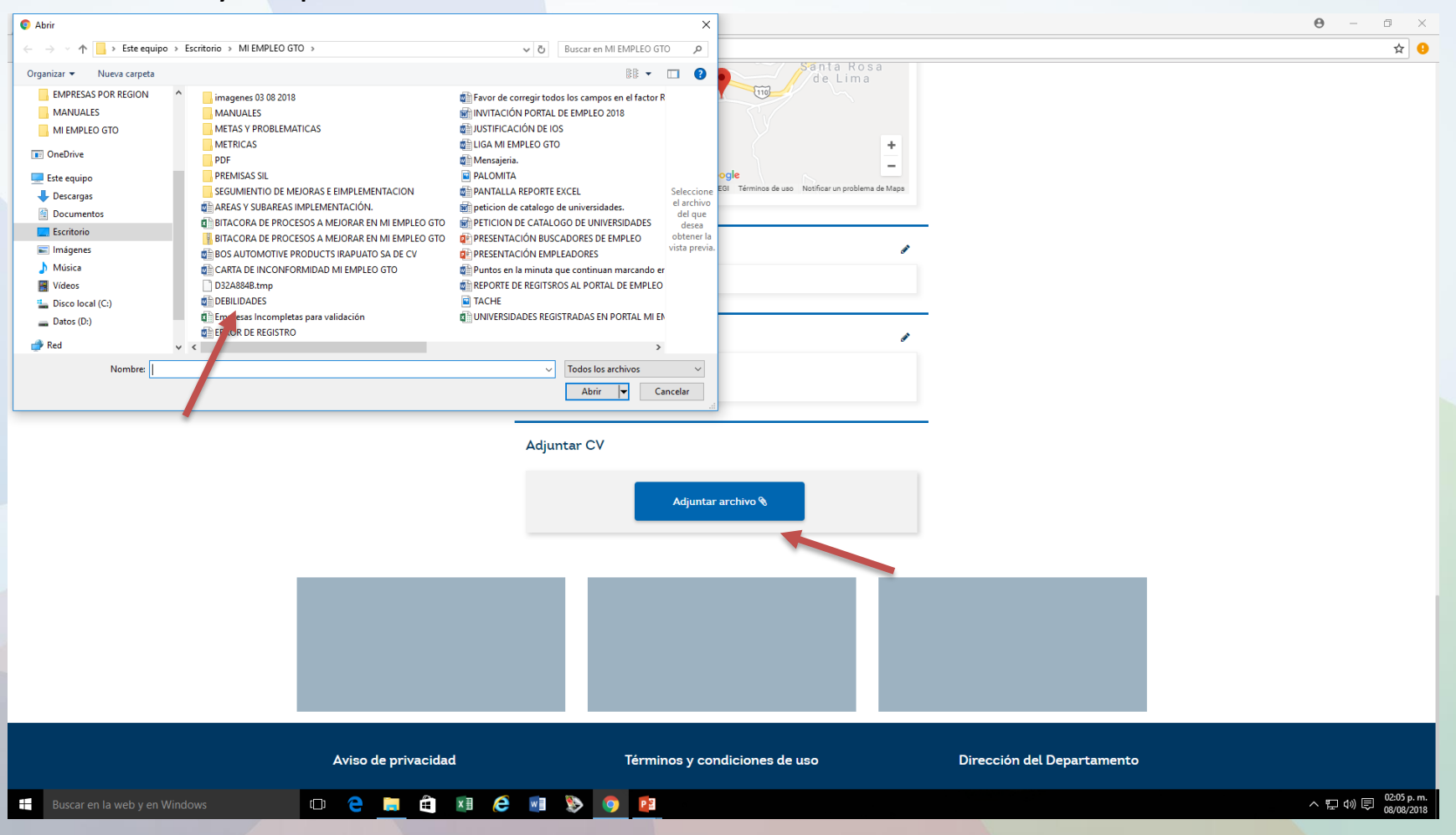

| M Recibidos (3) - hnmartine X 😤 Perfil X 🕎 Los Numerales X         |                                                                                                    | 0 – 0 ×                                               |
|--------------------------------------------------------------------|----------------------------------------------------------------------------------------------------|-------------------------------------------------------|
| ← → C O No es seguro   empleo.guanajuato.gob.mx/usuario/perfil.php |                                                                                                    | \$                                                    |
|                                                                    | Villas De Santa Rosa<br>Villas De Santa Rosa<br>Coogle<br>Datos de mapas ©2018 Google, INEOI Términos de uso Notificar un problema de Mapa |                                                       |
|                                                                    | * Etiquetas 🖋                                                                                                    |                                                       |
|                                                                    | Expectativa economica 🕜                                                                                                    |                                                       |
|                                                                    | Rango<br><b>\$10000 - \$15000</b>                                                                                                    |                                                       |
|                                                                    | Adjuntar CV 🖉                                                                                                    |                                                       |
|                                                                    | Archivo Adjuntado                                                                                                    |                                                       |
|                                                                    |                                                                                                    |                                                       |
|                                                                    |                                                                                                    |                                                       |
| Buscar en la web y en Windows                                      | E      E                                                                                                    | amento<br>^ 뒫 ⑴ 팅 <sup>02:09 p.m.</sup><br>08/08/2018 |
|                                                                    |                                                                                                    |                                                       |

Una vez que subimos nuestro PDF (CV), continuamos con el proceso de contestar el Vocacional.

Es un test que cuenta con 20 Ítems, el cual arrojara como resultado mi vocación laboral, es decir, para que tipos de trabajos soy hábil, tengo la destreza, me cuesta menos trabajo llevarlos a cabo, etc.

Posteriormente, nos habilita un cuestionario Psicométrico de 24 Ítems, el cual va enfocado a nuestra personalidad.

Una ves que terminamos esta actividad me deja ingresar al portal "Mi empleo Gto", para poder interactuar, con las vacantes ofertadas, empresas, etc.

| Proceso co                               | ompleto                                  |                                                                                                    |                                                                                                    |                                                                                                    |          |
|------------------------------------------|------------------------------------------|----------------------------------------------------------------------------------------------------|----------------------------------------------------------------------------------------------------|----------------------------------------------------------------------------------------------------|----------|
|                                          |                                          |                                                                                                    |                                                                                                    |                                                                                                    |          |
| M Falta de icono para acces X See Perfil |                                          |                                                                                                    |                                                                                                    |                                                                                                    | 0 - 0 ×  |
| V C V Holes seguinal empireorg           | <b>GUANAJUATO</b><br>Gobierno del Estado | Mi empleo                                                                                                    | GTO Héctor Noé                                                                                                    | <b>Čo</b><br>Martinez - Configuración -                                                                                                    | <u> </u> |
|                                          | Ferias y Eventos                         | Empresas Va                                                                                                    | acantes - Mensa                                                                                                    | jes Agenda                                                                                                    |          |
|                                          | Héctor Noé Martínez                      | Mi Curriculum<br>Instrucciones:<br>1. Completa los campos obligatorios marco<br>2. Para continuar con el registro seleccion<br>la parte inferior del formulario<br>3. Para continuar con el registro seleccion<br>la parte inferior del formulario o navega<br>Candidatos<br>• Perfil<br>• Mi Curriculum | ados con ***<br>a el botón continuar ubicado en<br>a el botón continuar ubicado en<br>r con el menú lateral izquierdo | Example 2 Constant of the second second seco |          |
|                                          | Información Personal                     | Objetivo profesional                                                                                                    | ,                                                                                                    | MOBILE CARS<br>Tiene <b>3 vacantes</b><br>disponibles                                                                                                    |          |
|                                          | Mi Curriculum                            | Aplicar mis conocimientos y habilidades adquiri<br>en mi experiencia laboral para el logro de los obj                                                                                                    | das tanto en la Universidad como<br>ietivos de la empresa.                                                            |                                                                                                    |          |
|                                          | Test Vocacional                          | Experiencia                                                                                                    | + Ańadir                                                                                                    | NOMERE                                                                                                    |          |
|                                          | Test Psicométrico                        | Formación                                                                                                    | + Ańadir                                                                                                    | Tiene <b>2 vacantes</b><br>disponibles                                                                                                    |          |
|                                          |                                          | Nivel<br>Licenciatura (con titulo)<br>Escuela<br>DCEA<br>Carrera<br>Relaciones Industriales<br>Periodo<br>2004 2010                                                                                                    | ÷                                                                                                    | IMARKETING<br>MEXICO                                                                                                    |          |

### **INTERACTUEMOS EN EL PORTAL "MI EMPLEO GTO"**

- FERIAS Y EVENTOS.
- CANDIDATOS.
- VACANTES (vacantes, vacantes favoritas, historial vacantes, postulaciones)
- MENSAJES
- AGENDA.

#### FERIAS Y EVENTOS

 En este apartado podemos observar diversos eventos en determinada fecha, ciudad, horarios, que se llevaran acabo durante el transcursos del año así como; ferias de empleo, Empoderamientos, eventos para personas con discapacidad, presentaciones, etc.

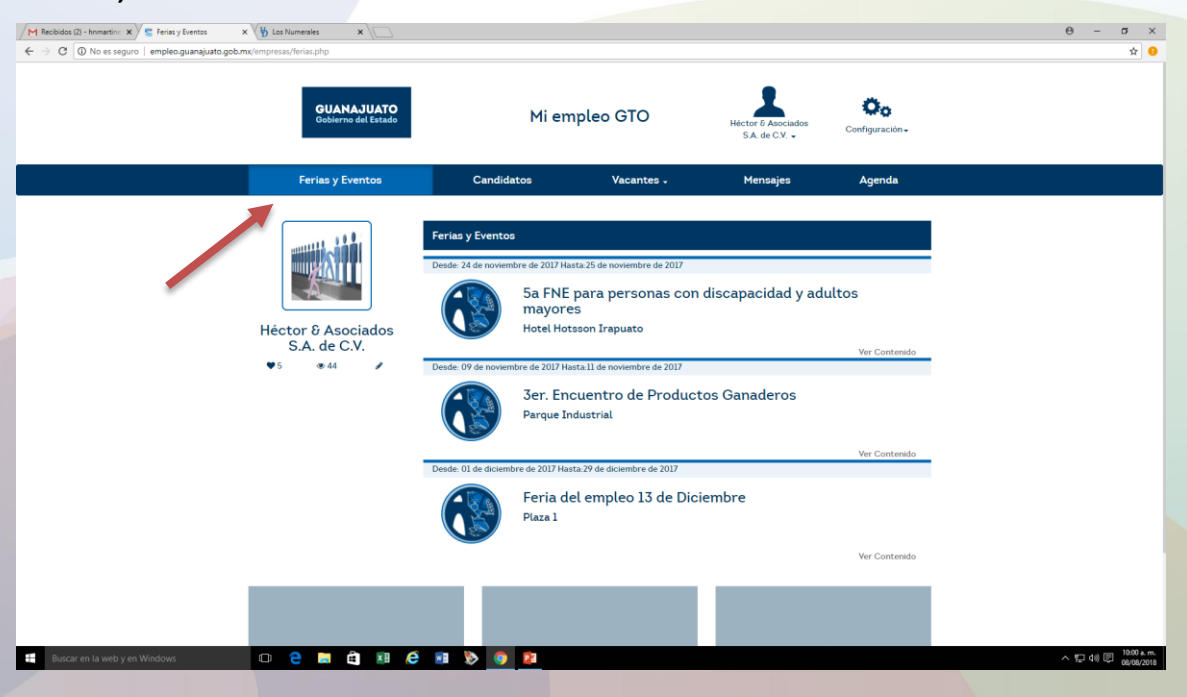

#### **EMPRESAS**

En este apartado podemos observar el listado de empresas registradas en el portal, en la parte izquierda podemos realizar la búsqueda mas especifica referente a empresas.

| M Falta de icono para acces 🗙 😤 Empresas                                                                                                    | ×                                 |                                                                                             |                                                       |                                  |                                 | 0 – 0 ×                            |
|----------------------------------------------------------------------------------------------------|-----------------------------------|---------------------------------------------------------------------------------------------|-------------------------------------------------------|----------------------------------|---------------------------------|------------------------------------|
| $igodoldsymbol{\in}$ $igodoldsymbol{\ominus}$ $igodoldsymbol{\ominus}$ $igodoldsymbol{igodoldsymbol{\ominus}$ $igodoldsymbol{igodoldsymbol{\ominus}$ $igodoldsymbol{igodoldsymbol{\ominus}$ $igodoldsymbol{igodoldsymbol{igodoldsymbol{\ominus}$ $igodoldsymbol{igodoldsymbol{igo$ | mx/usuario/empresas.php           |                                                                                             |                                                       |                                  |                                 | ☆ 9                                |
|                                                                                                    | GUANAJUATO<br>Gobierno del Estado | Mi er                                                                                       | npleo GTO                                             | Héctor Noé Martínez •            | Configuración -                 |                                    |
|                                                                                                    | Ferias y Eventos                  | Empresas                                                                                    | Vacantes 🗸                                            | Mensajes                         | Agenda                          |                                    |
|                                                                                                    |                                   | Empresas                                                                                    |                                                       |                                  |                                 |                                    |
|                                                                                                    |                                   | 01 de enero de 2001                                                                         |                                                       |                                  | ♥ CDMX                          |                                    |
|                                                                                                    | Héctor Noé Martínez               | mazda logistica<br>Con pasión, orgullo y velocidad, ci<br>servicios automotrices que excedi | omunicarse activamente con los<br>an sus expectativas | clientes para entregarles los me | jores productos y<br>Ver perfil |                                    |
|                                                                                                    | Empresa                           | 30 de enero de 2018                                                                         |                                                       |                                  | Ŷ                               |                                    |
| _                                                                                                    | Nombre de la empresa              |                                                                                             |                                                       |                                  |                                 |                                    |
|                                                                                                    | Sector                            | Empresa<br>Descrinción                                                                      |                                                       |                                  |                                 |                                    |
| Dúcaulada                                                                                                    | Subsector                         | Descripcion                                                                                 |                                                       |                                  | Ver perfil                      |                                    |
| Busqueda                                                                                                    | Subsector •                       | 02 de enero de 2017                                                                         |                                                       |                                  | 0                               |                                    |
| especifica                                                                                                    | Filtrar                           |                                                                                             |                                                       |                                  | ·                               |                                    |
| -                                                                                                    |                                   | iMarketing Mexico                                                                           |                                                       |                                  |                                 |                                    |
|                                                                                                    |                                   | Aunamos experiencia de negocio y<br>a resultados y servicio al cliente.                     | y expertise digital. Aportamos va                     | lor en todos nuestros proyectos  | , con una clara vocación        |                                    |
|                                                                                                    |                                   |                                                                                             |                                                       |                                  | Ver perfil                      |                                    |
|                                                                                                    |                                   | 25 de noviembre de 1985                                                                     |                                                       |                                  | Ŷ                               |                                    |
| Buscar en la web y en Windows                                                                                                    | 🗢 🦻 📃 🖨 💵 🤌                       | 💿 📎 💽                                                                                       |                                                       |                                  |                                 | ヘ 記 di) 目 03:36 p.m.<br>08/08/2018 |

| M RV: PETICIÓN CIUDADAN X e Empresas X                               | 0 – 0 ×                             |
|----------------------------------------------------------------------|-------------------------------------|
| ← → C ① No es seguro   empleo.guanajuato.gob.mx/usuario/empresas.php | ф :                                 |
| GUANAJUATO       Mi empleo GTO       Antinez +       Configuración + |                                     |
| Ferias y Eventos Empresas Vacantes - Mensaies Agenda                 |                                     |
| <image/> <complex-block></complex-block>                             | ∧ €□ da) (ਵ) <sup>03,45</sup> p. m. |
| Huscar en la web y en Windows                                        | ヘ 臣 40) 同 10/08/2018                |

Icono "Mi Curriculum" en este proceso se procede al llenado de los campos siguientes:

| M RV: PETICIÓN CIUDADAN 🗙 😤 Vacantes                                                   | ×                                                                               |                                                                                                    |                                                                                                    |                                                                      |                                                                | Θ - | ٥ | ×   |
|----------------------------------------------------------------------------------------|---------------------------------------------------------------------------------|----------------------------------------------------------------------------------------------------|----------------------------------------------------------------------------------------------------|----------------------------------------------------------------------|----------------------------------------------------------------|-----|---|-----|
| $\leftarrow$ $\rightarrow$ C $\textcircled{O}$ No es seguro $\mid$ empleo.guanajuato.g | gob.mx/usuario/vacantes.php                                                     |                                                                                                    |                                                                                                    |                                                                      |                                                                |     | ☆ | ] : |
|                                                                                        |                                                                                 |                                                                                                    | 1                                                                                                    | Héctor Noé Mar                                                       | inez∓ Configuración∓                                           |     |   |     |
|                                                                                        | Ferias y Eventos                                                                | Empresas                                                                                                    | Vacantes +                                                                                                    | Mensajes                                                             | Agenda                                                         |     |   |     |
|                                                                                        |                                                                                 |                                                                                                    | Vacantes                                                                                                    |                                                                      |                                                                |     |   |     |
|                                                                                        | Héctor Noé Martínez         ●1       ●1         Palabras Clave                  | Vacantes<br>02 de agosto de 2018<br>AUXILIAR DE REC<br>HUMANOS<br>HARGA SOLUCIONES D<br>TECNOLOGÍA                                                                                                    | Vacantes favoritas<br>Historial Vacantes<br>OCIANACIDATIO, S<br>Postulaciones<br>URSOS<br>E INGENIERÍA EN                                                                        | ALAMANCA<br>V                                                        | MOBILE CARS<br>Tene 5 vacantes<br>disponibles                  |     |   |     |
|                                                                                        | Expectativa economica<br>Rango<br>Ubicación<br>Municipio Distancia<br>Municipio | Procesos generales de RH (Reclu<br>nominas, atención a empleados,<br>del cliente interno, realizar reclu<br>impulsar el capital humano, revis<br>asistencia, roles y responsabilida<br>27 de julio de 2018 | tamiento, administración de persor<br>capacitación, trámites IMSS) Para a<br>tamiento, actividades de administra<br>ar estructura. indicadores, control<br>des.<br>Quanajuato, d | hal, pre<br>ttención<br>kción,<br>de<br>Ver<br>Vacante<br>Guanajuato | NOMBRE<br>Tiene 2 vacantes<br>disponibles                      |     |   |     |
| empleo.guanajuato.gob.mx/usuario/vacantes.php                                          | Especialidad<br>Especialidad<br>Subespecilidad<br>Turno<br>Turno                | ENCARGADO DE F<br>HUMANOS<br>Hector & Asociados SA d                                                                                                    | RECURSOS<br>te CV                                                                                                    |                                                                      | IMARKETING<br>MEXICO<br>Tiene <b>1 vacantes</b><br>disponibles |     |   |     |

Ŧ

(D) 🤤

-

🛍 🗵 ၉ 💵 📎

P

#### VACANTES

 VACANTES; En este campo, podemos observar las vacantes acorde mis etiquetas plasmadas, si ninguna de ellas me convence, puedo realizar una búsqueda mas especifica, del lado izquierdo existen campos, en los cuales vamos a capturar información para dar proceso a la búsqueda de mejores ofertas.

|                                                                                                    |                                                                                                    | 0 - a x                                                 |
|----------------------------------------------------------------------------------------------------|----------------------------------------------------------------------------------------------------|---------------------------------------------------------|
| A      C      A      A      C      A      A      C      A      A      C      A      A      C      A      A      C      A      A |                                                                                                    |                                                         |
|                                                                                                    | 02 de agosto de 2018                                                                                                    | RM TECNOLOGÂAS<br>Tere 17 vacantes<br>disponibles       |
| Héctor Noé Martínez<br>🗣 1 🔹 1 🎤<br>Palabras Clave                                                                                                    | AUXILIAR DE RECURSOS<br>HUMANOS<br>HARGA SOLUCIONES DE INGENIERÍA EN<br>TECNOLOGÍA                                                                                                    | MOBILE CARS<br>Trene 3 vacantes                         |
| Expectativa economica<br>Rango<br>Rango<br>Vbicación<br>Municipio Distancia                                                                                                    | Procesos generales de RH (Reclutamiento, administración de personal, pre<br>nominas, atención a empleados, capacitación, trámites IMSS) Para atención<br>del cliente interno, realizar reclutamiento, actividades de administración,<br>impulsar el capital humano, revisar estructura, indicadores, control de<br>asistencia, roles y responsabilidades.<br>Ver<br>Vacante | NOMBRE                                                  |
| Municipio                                                                                                    | 27 de julio de 2018 🗣 Guanajuato, Guanajuato                                                                                                    | disponibles                                             |
| Especialidad • • • • • • • • • • • • • • • • • •                                                                                                    | ENCARGADO DE RECURSOS<br>HUMANOS                                                                                                    | IMARKETING<br>MEXICO<br>Trene J vacantes<br>disponibles |
| Inclusividad<br>   Aduto Mayor<br>   Madre Soltera<br>   Discapacidad motriz<br>   Discapacidad visual<br>   Discapacidad auditiva                                                                                                    | Hector & Asociados SA de CV<br>Llevar el manejo del presonal, procesos referentes a: IMSS, INFONAVIT,<br>NOMINA, RECLUTAMIENTO Y SELECCIÓN, INDICADORES.<br>Ver<br>Vacante                                                                                                    |                                                         |
| Fittrar<br>Buscar en 1a web y en Windows                                                                                                    | 06 de julio de 2018                                                                                                    | へ 炉 40 同 0350 p.m.<br>100022018                         |

Si me agrada una de las vacantes que me muestra el portal "Mi empleo Gto", puedo observar lo siguiente; Descripción de la empresa, Misión, Visión, Dirección, etc. Dicha información la podemos revisar dando clic en lado izquierdo parte de abajo "Ver Vacante"

| M RV: PETICIÓN CIUDADAN 🗙 😤 Vacantes 🛛 🗙                                                 |                            |                                                                                                    |                                          |                                            | θ | - 0 × |
|------------------------------------------------------------------------------------------|----------------------------|----------------------------------------------------------------------------------------------------|------------------------------------------|--------------------------------------------|---|-------|
| $\leftarrow$ $\rightarrow$ C 🛈 No es seguro $\mid$ empleo.guanajuato.gob.mx/usuario/vaca | antes.php                  |                                                                                                    |                                          |                                            |   | ☆ :   |
|                                                                                          |                            | Vacante                                                                                                    |                                          | <b>Pin</b> a                               |   |       |
|                                                                                          |                            |                                                                                                    | •                                        | RM TECNOLOGĂAS<br>Tiene <b>17 vacantes</b> |   |       |
| 1/3                                                                                      |                            | Reclutador de campo                                                                                                    |                                          | aisponibles                                |   |       |
| Hécto                                                                                    | r Noé Martínez             | GRUPO SINEG                                                                                                    |                                          |                                            |   |       |
| ♥1                                                                                       | ®1 /                       | Reclutamiento y selección de personal de nivel operativo, pu<br>seguimiento de vacantes vía bolsa de empleo, redes sociales<br>volanteo de las vacantes otorgadas. Presentación de candidi<br>cliente                                                                                                    | blicación y<br>. posteo y<br>atos con el |                                            |   |       |
| Pa                                                                                       | alabras Clave              | Experiencia:                                                                                                    |                                          | MOBILE CARS                                |   |       |
|                                                                                          |                            | Sin experiencia                                                                                                    |                                          | Tiene 3 vacantes                           |   |       |
| Expec                                                                                    | tativa economica           | Turno: Matutino                                                                                                    |                                          | disponibles                                |   |       |
| Rango                                                                                    | cativa economica           | Horario: 09:00 a 18:00                                                                                                    |                                          |                                            |   |       |
| Rango                                                                                    | •                          | Ubicación:                                                                                                    |                                          |                                            |   |       |
|                                                                                          | Libicación                 | Granada # 0<br>Entre: Granada y Miquel hidaloo                                                                                                    |                                          |                                            |   |       |
| Municipio                                                                                | Distancia                  | Col. Granada CP 36100                                                                                                    |                                          |                                            |   |       |
| Municipio                                                                                |                            | Silao , Guanajuato                                                                                                    |                                          | NOMBRE                                     |   |       |
|                                                                                          |                            | Palacio Dar-al-Horra                                                                                                    |                                          | disponibles                                |   |       |
|                                                                                          |                            | Ampliar el mapa                                                                                                    |                                          |                                            |   |       |
| Especialidad                                                                             |                            | Paseo de los                                                                                                    | tristes 😜                                |                                            |   |       |
| Especialida                                                                              | ad •                       | Mantén pulsada la tecla Ctrl mientras te o                                                                                                    | desplazas                                |                                            |   |       |
| Subespeciald                                                                             | lidad                      | para acercar o alejar el mapa                                                                                                    | Alhambra                                 |                                            |   |       |
| Turno                                                                                    | iluau .                    | A Associates LA CATOLICA                                                                                                    | +                                        | IMARKETING<br>MEXICO                       |   |       |
| Turno                                                                                    | •                          | Contraction of the second second seco | 160 dol Royo                             | Tiene <b>1 vacantes</b>                    |   |       |
|                                                                                          |                            | Datos de mapas ©2018 Google, Inst. Geogr. Nacional Términos de uso Notificar un                                                                                                    | n problema de Maps                       | disponibles                                |   |       |
| Inclusividad                                                                             |                            | Salario:                                                                                                    |                                          |                                            |   |       |
| Adulto Ma<br>Madre Sol                                                                   | ayor<br>Itera              | \$6,000.00 - \$8,000.00                                                                                                    |                                          |                                            |   |       |
| Discapació                                                                               | dad motriz                 | Vacantes:                                                                                                    |                                          |                                            |   |       |
| Discapació                                                                               | dad visual<br>dad auditiva | 1                                                                                                    |                                          |                                            |   |       |
|                                                                                          |                            |                                                                                                    |                                          |                                            |   |       |
|                                                                                          | Filtrar                    |                                                                                                    | Enviar CV                                |                                            |   |       |

10/08/2018

**>** 

Si me convence la vacante, para postularme a ella, doy clic en enviar CV, una vez enviado mi CV, se habilita el icono de sobre, por medio este icono puedo interactuar mandando mensaje a la empresa, para indicar que me interesa dicha vacante.

| RV: PETICIÓN CIUDADAN 🗙 😤 Vacantes     | ×                                                                                                    |                                                                                                    |                                                       | 0 – 0 × |
|----------------------------------------|----------------------------------------------------------------------------------------------------|----------------------------------------------------------------------------------------------------|-------------------------------------------------------|---------|
| ← → C ③ No es seguro   empleo.guanajua | ato.gob.mx/usuario/vacantes.php                                                                                                    |                                                                                                    |                                                       | ☆ :     |
|                                        | Héctor Noé Martínez                                                                                                    | Reclutador de campo     GRUPO SINEG  Reclutamiento y selección de personal de nivel operativo, publicación y seguimiento de vacantes vía bolsa de empleo, redes sociales, posteo y volanteo de las vacantes otorgadas. Presentación de candidatos con el cliente                                                                                                    | Tiene 17 vacantes<br>disponibles                      |         |
|                                        | Palabras Clave                                                                                                    | Experiencia:<br>Sin experiencia<br>Turno: Matutino                                                                                                    | MOBILE CARS<br>Tiene <b>3 vacantes</b><br>disponibles |         |
|                                        | Rango V                                                                                                    | Horario: 09:00 a 18:00<br>Ubicación:                                                                                                    |                                                       |         |
|                                        | Ubicación<br>Municipio Distancia<br>Municipio                                                                                                    | Solicitud Enviada<br>Da click para continuar                                                                                                    | NOMBRE<br>Tiene <b>2 vacantes</b><br>disponibles      |         |
|                                        | Especialidad<br>Especialidad<br>Subespecialidad                                                                                                    | Continuar                                                                                                    | 1                                                     |         |
|                                        | Subespecilidad   Turno  Turno Turno Turno  Turno  Turno  Turno  Turno  Turno  Turno  Turno  Turno  Turno  Turno  Turno  Turno  Turno  Turno  Turno  Turno  Turno  Turno  T | REALEDUISAN Same -                                                                                                    | IMARKETING<br>MEXICO<br>Tiene <b>1 vacantes</b>       |         |
|                                        | Inclusividad Adulto Mayor Madre Soltera Discanacidad motriz                                                                                                    | Coogle Coogle Congle Congle C | disponibles                                           |         |
|                                        | Discapacidad visual                                                                                                    | vacantes:<br>1<br>CV Enviado                                                                                                    |                                                       |         |
|                                        |                                                                                                    | 06 / julio / 2018                                                                                                    |                                                       |         |

×∃

( 🗌 )

e 🛛

٠

PB

Así también, se encuentra el icono en forma de corazón, este me ayuda para indicar que esa vacantes es de mis favoritas, información que el empleador observa dando a conocer que estoy plenamente interesado en su vacante.

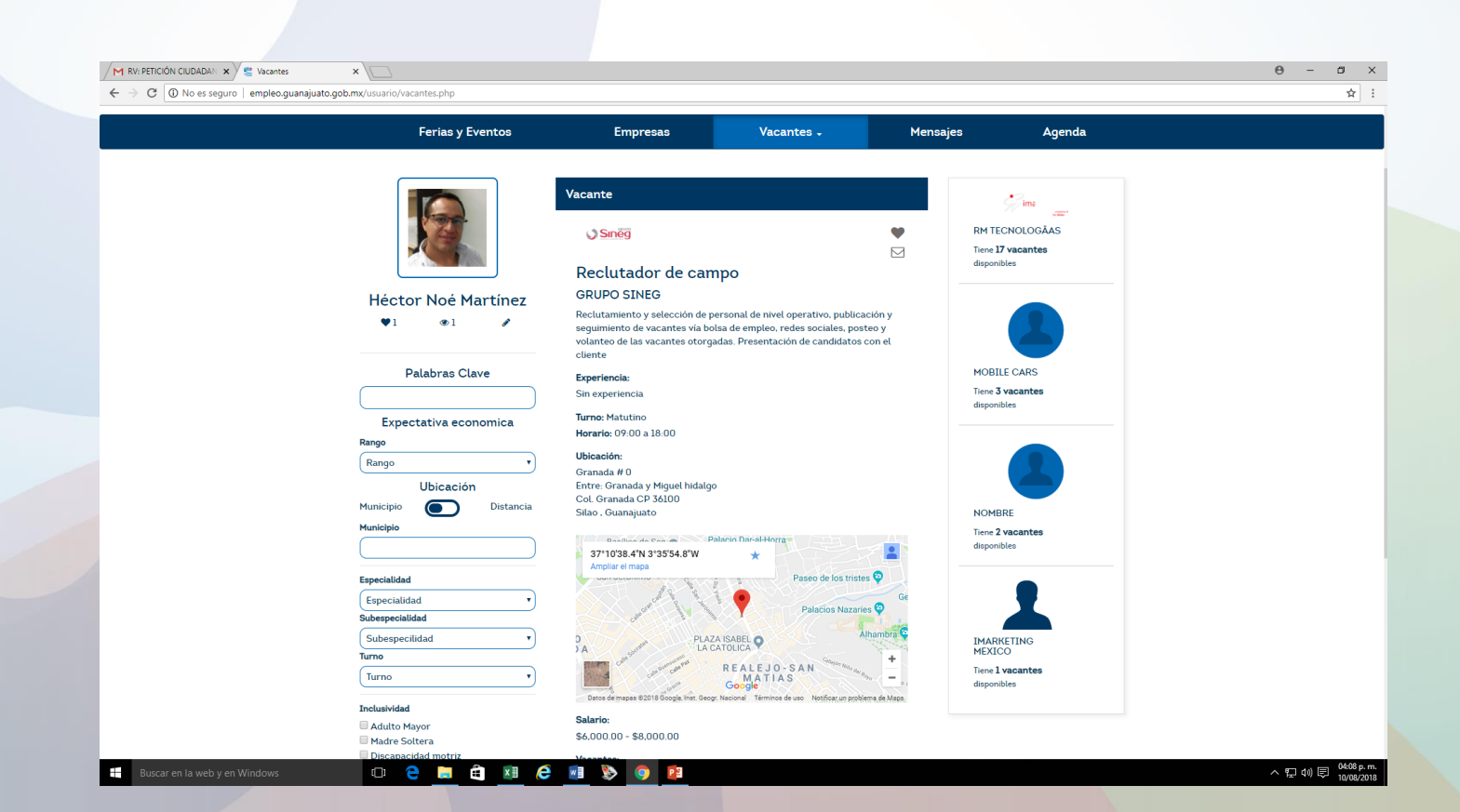

Para enviar un mensaje a la empresa, basta con dar clic en el sobre y me habilita la siguiente pantalla, donde puedo conversar con el reclutador.

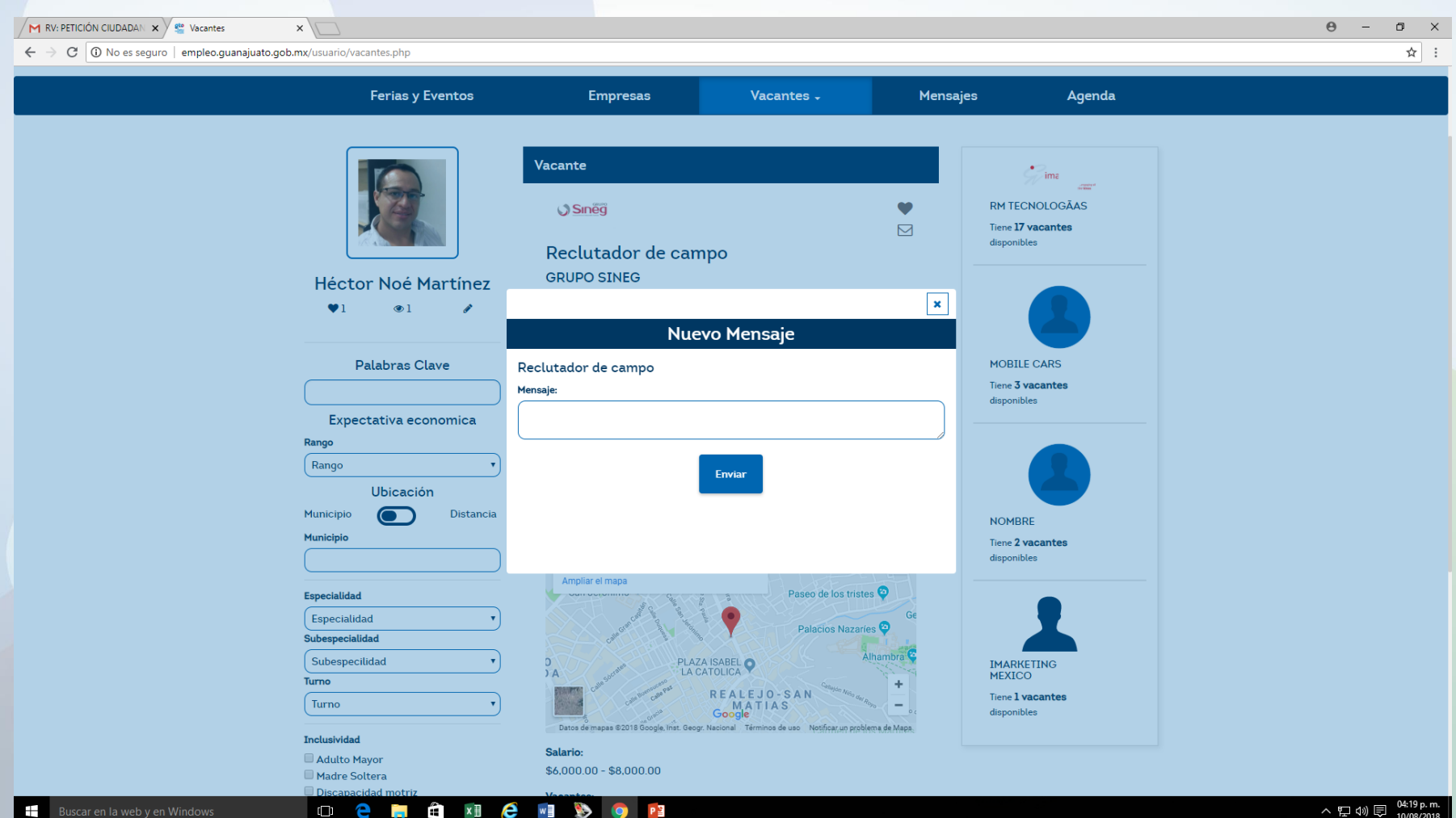

• Vacantes Favoritas; En esta apartado, nos muestra un listado de todas aquellas empresas que para mi son mis favoritas, en las cuales yo quiero desempeñarme.

| M RV: PETICIÓN CIUDADAN 🗙 🎬 Vacantes 🗙 🔪           |                                                                |                                 |                                                                                                    |                                                                                                    |                                                                                                    | Θ | - 0 | ×        |
|----------------------------------------------------|----------------------------------------------------------------|---------------------------------|----------------------------------------------------------------------------------------------------|----------------------------------------------------------------------------------------------------|----------------------------------------------------------------------------------------------------|---|-----|----------|
| ← → C ① No es seguro   empleo.guanajuato.gob.mx/us | suario/vacantesfavoritas.php                                   |                                 |                                                                                                    |                                                                                                    |                                                                                                    |   | Ť   | : ۲      |
|                                                    | GUANAJUATO<br>Gobierno del Estado                              | Mi e                            | mpleo GTO                                                                                                    | Héctor Noé Martíne                                                                                                    | Çonfiguración →                                                                                                    |   |     |          |
|                                                    | Ferias y Eventos                                               | Empresas                        | Vacantes 🗸                                                                                                    | Mensajes                                                                                                    | Agenda                                                                                                    |   |     |          |
| H<br>Rar<br>R<br>R<br>Mu<br>Mu<br>Sub<br>Sub       | Héctor Noé Martínez<br>• 1 • 1 • 1 • 1 • • • • • • • • • • • • | Vacantes<br>27 de junio de 2018 | ♥ Guanajuato,         O de sucursal         PILAR TRONCOSO FAZ         sucursal, encargado de caja, super         α       1         » | . Guanajuato R<br>Ti<br>di<br>di<br>rvisor de<br>Ver<br>Vacante M<br>di<br>di<br>N<br>Ti<br>di<br>di<br>N<br>Ti<br>di<br>di<br>di<br>di<br>di<br>di<br>di<br>di<br>di<br>d | MTECNOLOGĂAS<br>ene <b>17 vacantes</b><br>isponibles<br>KOBILE CARS<br>ene <b>3 vacantes</b><br>isponibles<br>MORRE<br>ene <b>2 vacantes</b><br>isponibles |   |     | 22 p. m. |

 Historial de Vacantes; nos muestra el listado de vacantes para las cuales me he postulado, dicho listado se muestra, una vez que haya concluido el proceso y que la empresa me dio retroalimentación, hasta entonces se puede ver el historial.

#### MENSAJES

En esta sección de mensajes; encontraremos el seguimiento a los mensajes que enviamos a las empresas que ofrecen vacantes y que me interesan, ojo, desde aquí no puedo iniciar conversación por mensajera con las empresas, dicho proceso inicia en cuanto me postulo a una vacante y me habilita el icono en forma de sobre.

En este apartado, solo doy seguimiento a los mensajes de respuesta que emiten las empresas.

| PETICION CIUDADAN X 2 Postulaciones X                                 |                                                                                                    |                                                                                                    |                                                       | θ - σ |
|-----------------------------------------------------------------------|----------------------------------------------------------------------------------------------------|----------------------------------------------------------------------------------------------------|-------------------------------------------------------|-------|
| C O No es seguro   empleo.guanajuato.gob.mx/usuario/postulaciones.php |                                                                                                    | Héctor N                                                                                                    | loé Martínez - Configuración -                        | ¥     |
|                                                                       | _                                                                                                    |                                                                                                    |                                                       |       |
| Ferias y Eventos                                                      | Empresas V                                                                                                    | acantes - Men                                                                                                    | isajes Agenda                                         |       |
|                                                                       | Postulaciones                                                                                                    |                                                                                                    | · Ime                                                 |       |
|                                                                       | Tus Postulaciones                                                                                                    |                                                                                                    | RM TECNOLOGÃAS                                        |       |
|                                                                       | 10 de agosto de 2018                                                                                                    | 🛿 Guanajuato, Silao                                                                                                    | Tiene <b>17 vacantes</b><br>disponibles               |       |
| Héctor Noé Martínez<br>•1 •1 *                                        | ez Reclutador de ca<br>GRUPO SINEG<br>Reclutamiento y selección de personal de niv<br>seguimiento de vacantes vía bolsa de empleo<br>de las vacantes otorgadas. Presentación de c | el operativo, publicación y<br>redes sociales, posteo y volanteo<br>andidatos con el cliente<br>Tu CV ha sido<br>enviado | MOBILE CARS<br>Tiene <b>3 vacantes</b><br>disponibles |       |
|                                                                       | 10 de agosto de 2018 9 d                                                                                                    | GUAJANUATO, IRAPUATO Y LEON                                                                                              | NOMBRE<br>Tiene <b>2 vacantes</b><br>disponibles      |       |
|                                                                       | TECNICO EN SEGURIDAE<br>PATRIMONIAL<br>INTERNATIONAL PRIVATE SECUR<br>GUARDIA DE SEGURIDAD                                                                                        | )<br>ITY<br>Tu CV ha sido                                                                                                | IMARKETING<br>MEXICO<br>Tiene <b>1 vacantes</b>       |       |

#### AGENDA

En este campo, puedo revisar si tengo agendada o agendadas citas, para realizar algún proceso del reclutamiento y selección, de las vacantes a las que me postule.

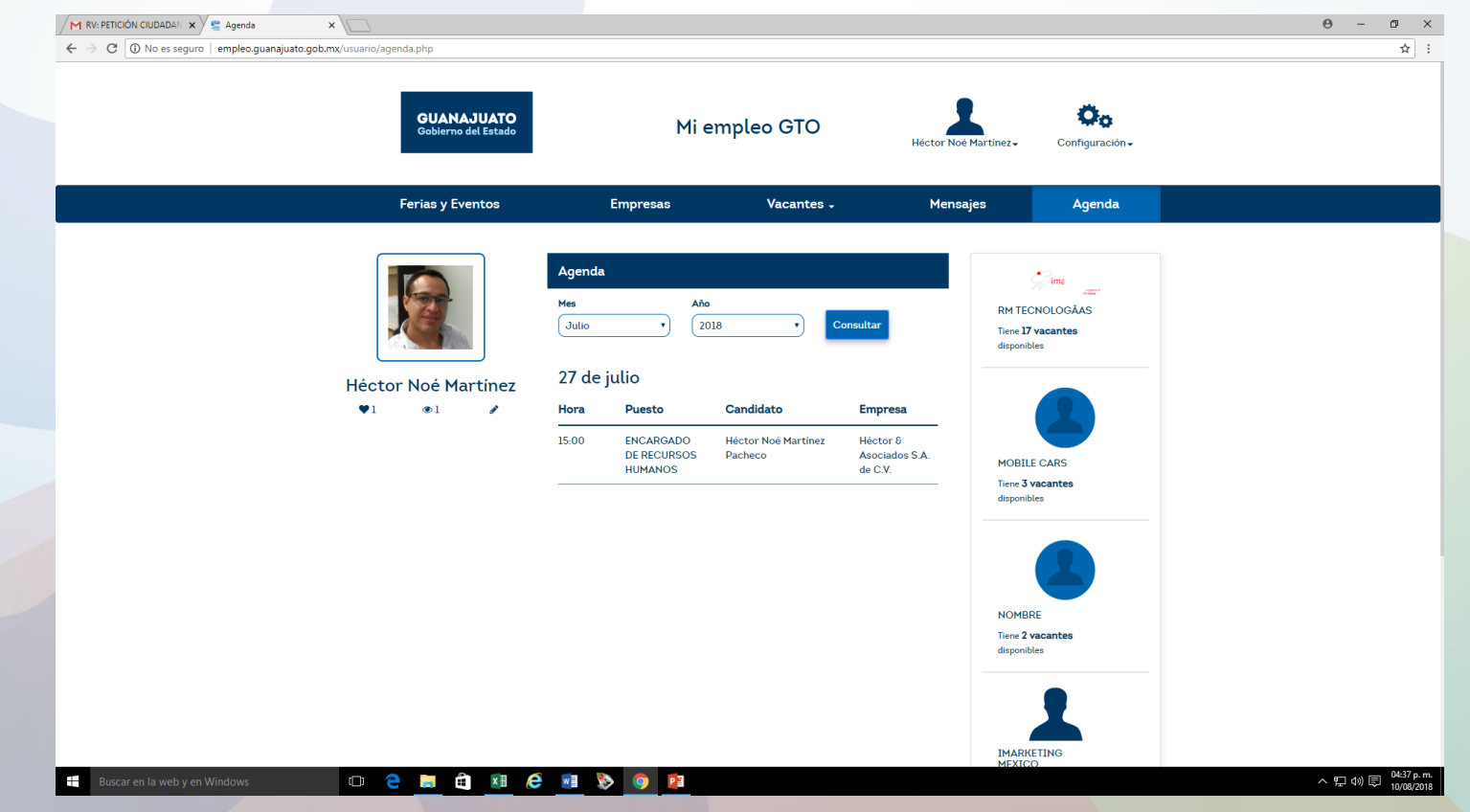

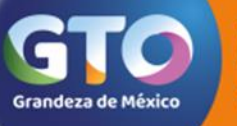

Secretaría de Desarrollo Económico Sustentable

# **jGRACIAS!**